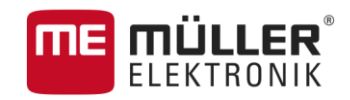

# Instrucciones de instalación y operación

# TOUCH1200®

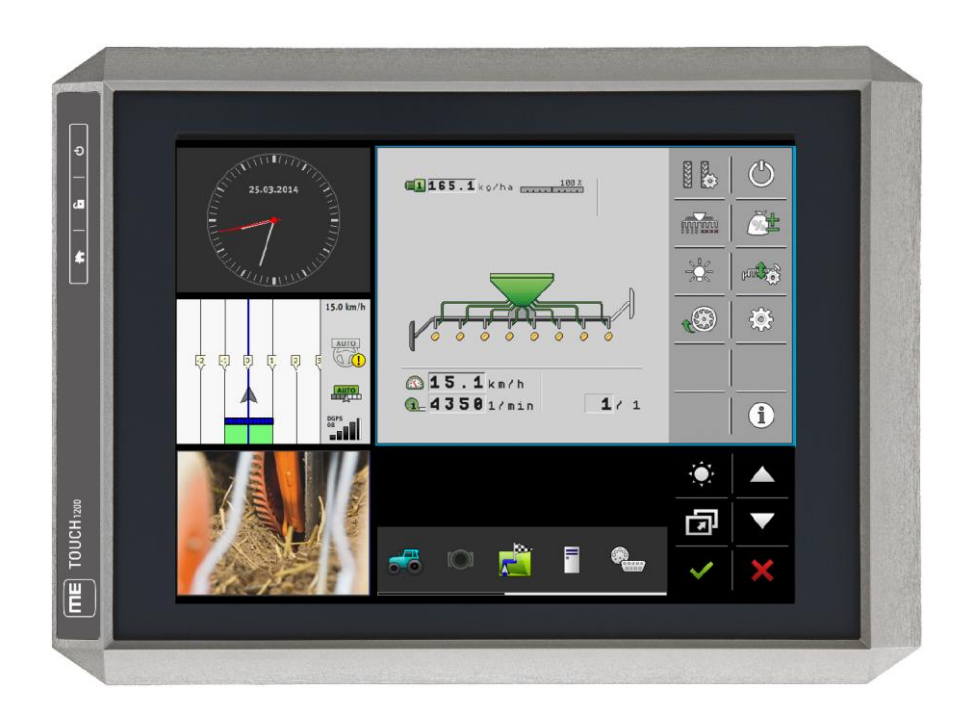

Actualización: V5.20170221

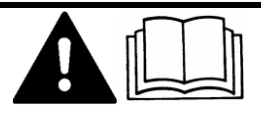

30322537-02-ES

Lea y siga estas instrucciones.

Guarde estas instrucciones para referencia futura.

# Pie de imprenta

| Documento   | Instrucciones de instalación y operación<br>Producto: TOUCH1200®<br>Número del documento: 30322537-02-ES<br>A partir de la versión: V02.15.12<br>Idioma original: Alemán                                                                             |
|-------------|----------------------------------------------------------------------------------------------------|
| Copyright © | Müller-Elektronik GmbH & Co.KG<br>Franz-Kleine-Straße 18<br>33154 Salzkotten<br>Alemania<br>Tel: ++49 (0) 5258 / 9834 - 0<br>Telefax: ++49 (0) 5258 / 9834 - 90<br>E-mail: info@mueller-elektronik.de<br>Sitio web: http://www.mueller-elektronik.de |

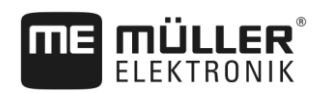

# Índice

| 1              | Para su seguridad                                | 7  |
|----------------|--------------------------------------------------|----|
| 1.1            | Indicaciones básicas de seguridad                | 7  |
| 1.2            | Uso correcto                                     | 8  |
| 1.3            | Estructura y significado de las advertencias     | 8  |
| 1.4            | Gestión de residuos                              | 9  |
| 1.5            | Indicaciones sobre el reequipamiento             | 9  |
| 2              | Sobre estas instrucciones de uso                 | 10 |
| 2.1            | Destinatarios de estas instrucciones de uso      | 10 |
| 2.2            | Estructura de las indicaciones de acciones       | 10 |
| 2.3            | Estructura de referencias                        | 10 |
| 2.4            | Referencias direccionales en este manual         | 10 |
| 2.5            | Versión actualizada                              | 10 |
| 3              | Descripción del producto                         | 11 |
| 3.1            | Contenido                                        | 11 |
| 3.2            | Teclas del terminal                              | 11 |
| 3.3            | Conexiones del terminal                          | 12 |
| 3.4            | Aplicaciones en el terminal                      | 12 |
| 3.5            | Información en la placa del fabricante           | 14 |
| 3.6            | Declaración de conformidad CE                    | 14 |
| 4              | Montaje e instalación                            | 16 |
| 4.1            | Montar el terminal en la cabina del vehículo     | 16 |
| 4.1.1          | Montar el soporte estándar                       | 16 |
| 4.1.2          | Montar el adaptador opcional                     | 17 |
| 4.Z            | Conectar el terminal a ISOBUS                    | 17 |
| 4.3            | Insertar una tarjeta microSD                     | 10 |
| 4.4<br>15      | Insertar la targeta Sim                          | 30 |
| 4.J            |                                                  | 20 |
| 5              | Conceptos basicos de la operación                | 22 |
| 5.1            | Encendido del terminal                           | 22 |
| 5.2            | Primera puesta en marcha                         | 22 |
| 5.2.1<br>5.2.2 | Utilizar el terminal para la conduccion paralela | 22 |
| 5.2.3          | Terminal para el control de secciones automático | 23 |
| 5.2.4          | Terminal para el procesamiento de tareas         | 24 |
| 5.3            | Apagar el terminal                               | 25 |
| 5.4            | Secciones de la pantalla                         | 25 |
| 5.5            | Abrir aplicaciones                               | 26 |

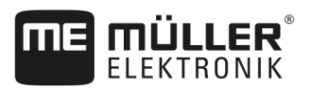

| 5.6    | Mover aplicaciones                                                                   | 27       |
|--------|--------------------------------------------------------------------------------------|----------|
| 5.7    | Mover aplicaciones abiertas                                                          | 28       |
| 5.8    | Guardar y cargar la configuración de ventanas                                        | 29       |
| 5.9    | Cerrar aplicación                                                                    | 29       |
| 5.10   | Operar el teclado                                                                    | 30       |
| 5.11   | Utilizar medios de almacenamiento                                                    | 30       |
| 5.11.1 | Utilizar la tarjeta SD                                                               | 31       |
| 5.11.2 | Carpetas en el pen drive                                                             | 31       |
| 5.11.3 | Mostrar el contenido del medio de almacenamiento en el terminal                      | 32       |
| 6      | Conectar y configurar dispositivos externos                                          | 33       |
| 6.1    | Receptor GPS                                                                         | 33       |
| 6.1.1  | Conectar el receptor GPS al terminal                                                 | 33       |
| 6.1.2  | Modificar el controlador del receptor GPS                                            | 33       |
| 6.1.3  | Configurar el receptor GPS                                                           | 35       |
|        | Parámetros para el receptor GPS                                                      | 35       |
|        | Licencia RTK o de banda L para SMART-6L                                              | 38       |
|        | Modelli GSM para SMART-OL<br>Configurar el recentor GPS para la dirección automática | 30<br>30 |
| 614    | Registrar posiciones GPS                                                             | 59<br>40 |
| 6.1.5  | Configurar el sensor de inclinación "GPS TILT- Módulo"                               | 41       |
| 6.2    | Configurar la asignación de teclas del joystick                                      | 42       |
| 6.3    | Conectar los sensores al terminal                                                    | 43       |
| 6.4    | Videocámara                                                                          | 43       |
| 6.4.1  | Conectar la videocámara al terminal                                                  | 43       |
|        | Conectar la videocámara HQ2                                                          | 43       |
|        | Conectar la videocámara NQ                                                           | 44       |
| 6.4.2  | Activar la video cámara                                                              | 45       |
| 6.4.3  | Operar la video cámara                                                               | 45       |
| 6.5    | Barra de luces externa                                                               | 46       |
| 6.5.1  | Conectar la barra de luces externa al terminal                                       | 46       |
| 6.5.2  | Activar la barra de luces externa                                                    | 46       |
| 6.6    | Conectar la computadora de abordo al terminal                                        | 47       |
| 6.7    | Impresora ISO                                                                        | 47       |
| 6.7.1  | Conectar la impresora ISO al terminal                                                | 47       |
| 6.7.2  | Activar impresora ISO                                                                | 48       |
| 6.8    | Configurar conexión Bluetooth en el Connection Center                                | 48       |
| 6.9    | Sensores agronómicos                                                                 | 49       |
| 7      | Configurar el terminal en la aplicación Service                                      | 50       |
| 7.1    | Modificar idioma                                                                     | 50       |
| 7.2    | Cambiar el diseño                                                                    | 50       |
| 7.3    | Configuraciones básicas del terminal                                                 | 52       |
| 7.4    | Activar y desactivar aplicaciones                                                    | 53       |
| 7.5    | Activar las licencias para versiones completas del software                          | 54       |

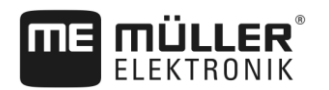

| 7.6    | Crear capturas de pantalla                                | 55       |
|--------|-----------------------------------------------------------|----------|
| 7.7    | Borrar pools                                              | 55       |
| 8      | Aplicación Tractor-ECU                                    | 57       |
| 8.1    | Pantalla de trabajo                                       | 57       |
| 8.2    | Administrar perfiles de tractores                         | 57       |
| 8.3    | Parámetros                                                | 59       |
| 8.3.1  | Calibrar el sensor de velocidad                           | 61       |
| 8.3.2  | Calibrar el sensor de posición de trabajo análogo         | 62       |
| 8.3.3  | Geometría del tractor                                     | 62       |
| 8.4    | Contadores                                                | 63       |
| 8.4.1  | Contadores diarios                                        | 63       |
| 8.4.2  | Contadores relacionados con las tareas                    | 64       |
| 9      | Aplicación Virtual ECU                                    | 65       |
| 9.1    | Administrar VECUs                                         | 65       |
| 9.2    | Parámetros                                                | 66       |
| 9.3    | Pantalla de trabajo                                       | 68       |
| 10     | Procesamiento de tareas ISOBUS-TC                         | 69       |
| 10.1   | Configurar ISOBUS-TC                                      | 69       |
| 10 1 1 | Parámetro "farmpilot"                                     | 69       |
| 10.1.2 | Parámetro "Modo de trabajo"                               | 69       |
| 10.1.3 | Parámetro "Número TC"                                     | 70       |
| 10.1.4 | Parámetro "¿Predeterminar el ECU interno del tractor?"    | 70       |
| 10.1.5 | Parámetro "¿Guardar las tareas finalizadas como archivo?" | 71       |
| 10.1.6 | Parámetro "Validación de datos técnicos"                  | 71       |
| 10.2   | Configurar la disposición de dispositivos                 | 71       |
| 10.3   | Utilizar campos y datos shp                               | 73       |
| 10.3.1 | ¿Para qué sirven los datos de campo?                      | 74       |
| 10.3.2 | Crear campo                                               | 74       |
| 10.3.3 | Activar y desactivar campos                               | 75       |
| 10.3.4 | Importar datos de campo (*.shp)                           | 76       |
| 10.3.5 | Exportar datos de campo                                   | /6<br>77 |
| 10.3.0 | Datos en el medio de almacenamiento                       | 77       |
| 10.3.7 | Lisar manas de anlicación                                 | 77       |
| 10.4 1 |                                                           | 79       |
| 10.4.1 | Seleccionar mana de anlicación shape                      | 78       |
| 10.4.2 | Editar mana de aplicación shape                           | 79       |
| 10.4.4 | Mapas de aplicación ISO-XML                               | 80       |
| 10.5   | MULTI-Control                                             | 80       |
| 11     | Aplicación Fileserver (servidor de archivos)              | 81       |
| 12     | Información técnica                                       | 82       |
| 12.1   | Información técnica del terminal                          | 82       |

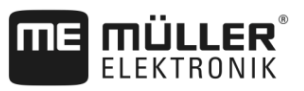

| 12.2   | Planos de instalación        | 83 |
|--------|------------------------------|----|
| 12.2.1 | Conexión A (CAN-Bus)         | 83 |
| 12.2.2 | Conexión B                   | 84 |
| 12.2.3 | Conexión C                   | 85 |
| 12.2.4 | Conexión D y E (videocámara) | 85 |
| 12.2.5 | Conexión ETH (Ethernet)      | 86 |
| 12.3   | Condiciones de la licencia   | 86 |
| 13     | Historial                    | 87 |
| 13.1   | V5.20170221                  | 87 |

# 1 Para su seguridad

1.1

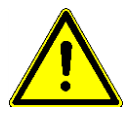

Lea atentamente las siguientes indicaciones de seguridad antes de utilizar por primera vez el producto.

Indicaciones básicas de seguridad

- No opere el terminal mientras conduce el vehículo por la carretera. Detenga el vehículo antes de operarlo.
- Antes de mantener o reparar el tractor, desconecte siempre la conexión entre el tractor y el terminal.
- Antes de cargar la batería del tractor, desconecte siempre la conexión entre el tractor y el terminal.
- Antes de soldar en el tractor o en un dispositivo acoplado, interrumpa siempre la alimentación de corriente del terminal.
- No realice modificaciones no admitidas en el producto. Las modificaciones no admitidas o el uso inadecuado pueden perjudicar su seguridad y la vida útil o funcionamiento del producto. Se consideran no admitidas las modificaciones que no se encuentran descritas en la documentación del producto.
- Cumpla con todas las reglamentaciones generales reconocidas en cuanto a técnica de seguridad, industriales, médicas y de tránsito.
- El producto no contiene piezas reparables. No abra la carcasa. Abrir la carcasa puede alterar su hermeticidad.
- Lea el manual de instrucciones del dispositivo agrícola que desea activar con ayuda del producto.

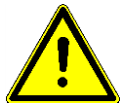

#### Terminales con módem GSM

Si el terminal viene con un módem GSM integrado, tenga en cuenta que el módem irradia ondas de radio cuando se encuentra encendido. Dichas ondas pueden interferir con otros equipos o tener efectos perjudiciales para la salud humana.

Por lo tanto, siga estas pautas cuando el terminal esté equipado con un módem GSM:

- Si usted usa un dispositivo médico, consulte a su médico o al fabricante del dispositivo para prevenir posibles riesgos. Los dispositivos médicos, como los marcapasos o audífonos, pueden ser vulnerables a las emisiones de radio de los módems.
- Si utiliza un marcapasos cardíaco, manténgalo alejado del módem.
- Apague el terminal cuando se encuentre en las proximidades de estaciones de servicio, plantas químicas, plantas de biogás u otras instalaciones que puedan expedir gases o vapores inflamables. Estos gases pueden encenderse por una chispa y explotar.
- Mantenga siempre una distancia de al menos 20cm (8 pulgadas) entre la antena del módem y el cuerpo.
- Nunca encienda el módem en un avión. Asegúrese de que no se encienda accidentalmente durante el vuelo.
- Nunca conecte el terminal a la red eléctrica pública de suministro mediante una fuente de alimentación. Utilice únicamente la batería del vehículo.

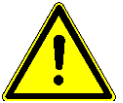

#### Empleo de una cámara

La cámara está destinada **exclusivamente** a la vigilancia de las funciones de la máquina en áreas de trabajo irrelevantes para la seguridad de la máquina agrícola.

ELEKTRONIK

En ciertas situaciones, la reproducción de la imagen de la cámara puede presentar retardos. El retardo depende del uso del terminal y puede verse influenciado por factores y equipos externos.

Por lo tanto, tenga en cuenta lo siguiente:

- No utilice la cámara como ayuda para virar el vehículo en la vía pública o en terrenos privados.
- No utilice la cámara para vigilar el tránsito o para transitar por cruces.
- No utlice la cámara como cámara trasera.
- No utilice la cámara como ayuda visual para el control de la máquina, mucho menos si una reacción retardada pudiera entrañar situaciones riesgosas.
- La utilización de una cámara no le exime de su obligación de cuidar la seguridad de la máquina durante su operación.

### 1.2 Uso correcto

El terminal está diseñado para operar máquinas agrícolas que estén equipadas con computadoras de trabajo ISOBUS.

Entre el uso correcto cuenta también el cumplimiento de las condiciones de uso y mantenimiento prescrito por el fabricante.

El fabricante no se responsabiliza por los daños personales o materiales que pudieran ocasionarse por el incumplimiento. El usuario es el único responsable de todos los riesgos que se originan por un uso indebido.

Se debe cumplir también con todas las reglamentaciones generales reconocidas en cuanto a técnica de seguridad, industriales, médicas y de tránsito. Cualquier modificación en el dispositivo por parte del usuario excluye la responsabilidad del fabricante.

# 1.3 Estructura y significado de las advertencias

Todas las indicaciones de seguridad que encontrará en estas instrucciones de uso se forman acorde al siguiente modelo:

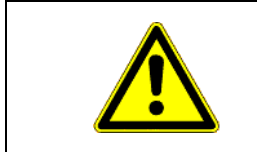

### 🔨 ADVERTENCIA

Esta palabra de señalización indica amenazas con riesgos moderados, que probablemente pueden ocasionar la muerte o graves heridas corporales si no se las evita.

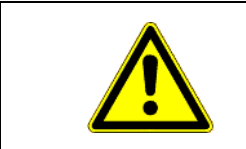

# / PRECAUCIÓN

Esta palabra de señalización indica amenazas, que pueden ocasionar heridas corporales leves o moderadas, si no se las evita.

#### **AVISO**

Esta palabra de señalización indica amenazas, que pueden ocasionar daños materiales, si no se las evita.

Hay acciones que deben llevarse a cabo en varios pasos. Si en uno de esos pasos hay un riesgo, aparece una indicación de seguridad directamente en la indicación de la acción.

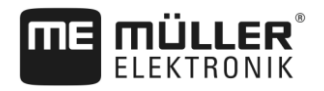

Las indicaciones de seguridad se encuentran siempre en forma directa al paso de riesgo y se distinguen por la letra en negrita y una palabra de señalización.

Ejemplo

- 1. ¡AVISO! Esta es una indicación. Ésta le advierte de un riesgo existente en el próximo paso de trabajo.
- 2. Paso de trabajo de riesgo.

1.4

### Gestión de residuos

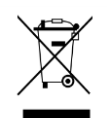

Después de la utilización del producto, deséchelo conforme a las normativas locales de gestión de residuos como chatarra electrónica.

#### 1.5 Indicaciones sobre el reequipamiento

#### Indicación sobre la instalación posterior de dispositivos eléctricos y electrónicos y/o componentes

Las máquinas agrícolas actuales están equipadas con componentes y elementos electrónicos cuya función puede verse afectada por la emisión de ondas electromagnéticas de otros dispositivos. Estas interferencias pueden provocar amenazas a personas si no se cumplen las siguientes indicaciones de seguridad.

Selección de En la selección de los componentes tenga en cuenta sobre todo que los elementos eléctricos y componentes electrónicos instalados posteriormente correspondan a la versión vigente de la Directiva de CEM 2004/108/CE y lleven la marca CE.

Responsabilidad del Al instalar posteriormente dispositivos y/o componentes eléctricos y electrónicos en una máquina con usuario conexión a un sistema de alimentación a bordo, debe verificar por cuenta propia si la instalación provoca interferencias en la electrónica del vehículo o de otros componentes. Esto rige especialmente para los mandos electrónicos de:

- Mecanismo de elevación electrónico (MEE),
- Mecanismo de elevación frontal,
- Árboles de toma de fuerza,
- Motor.
- Engranajes.

#### **Requisitos adicionales**

Para el montaje posterior de sistemas de comunicación móviles (por ej. radio, teléfono), se deben cumplir adicionalmente los siguientes requisitos:

- Sólo deben montarse dispositivos con autorización acorde a las prescripciones nacionales.
- El dispositivo debe encontrarse fijamente instalado.
- El funcionamiento de dispositivos portátiles o móviles dentro del vehículo sólo está admitido mediante una conexión a una antena exterior fijamente instalada.
- La sección transmisora debe encontrarse localmente separada de la electrónica del vehículo.
- En el montaje de antenas deberá prestar atención a que la instalación se realice correctamente con buena conexión a masa entre la antena y la masa del vehículo.

Asimismo respete las instrucciones de montaje del fabricante de la máquina para el cableado y la instalación, así como para la toma de corriente máx. admitida.

Destinatarios de estas instrucciones de uso

2

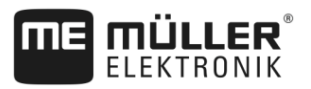

# 2 Sobre estas instrucciones de uso

# 2.1 Destinatarios de estas instrucciones de uso

Estas instrucciones de uso están dirigidas a personas que montan y operan el terminal.

# 2.2 Estructura de las indicaciones de acciones

Las indicaciones de acciones le explican paso a paso cómo puede realizar ciertas tareas con el producto.

En estas instrucciones de uso hemos utilizado los siguientes símbolos para identificar las indicaciones de acciones:

| Clase de la representación | Significado                                                                                 |
|----------------------------|---------------------------------------------------------------------------------------------|
| 1.                         | Acciones que debe realizar en forma sucesiva.                                               |
| 2.                         |                                                                                             |
| Ŷ                          | Resultado de la acción.<br>Esto sucede cuando ejecuta una acción.                           |
| Û                          | Resultado de una indicación de acción.<br>Esto sucede si ha seguido todos los pasos.        |
|                            | Requisitos.<br>Si se mencionan requisitos, los debe cumplir<br>antes de realizar la acción. |

## 2.3 Estructura de referencias

Si en estas instrucciones de uso hay referencias, éstas siempre se verán de la siguiente manera:

Ejemplo de una referencia: [→ 10]

Reconocerá las referencias por los corchetes y una flecha. El número a continuación de la flecha le indica en qué página empieza el capítulo donde puede continuar leyendo.

# 2.4 Referencias direccionales en este manual

Todas las referencias direccionales en este manual, como "izquierda", "derecha", "adelante", "atrás" se refieren a la dirección de desplazamiento del vehículo.

## 2.5 Versión actualizada

La versión actualizada de este manual podrá descargarse en la página web www.muellerelektronik.de.

6

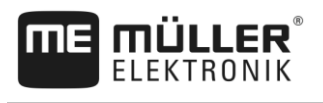

# 3 Descripción del producto

# 3.1 Contenido

El suministro incluye:

- Terminal TOUCH1200
- Soporte VESA con tornillos
- Soporte para el montaje
- Pen drive
- Instrucciones de instalación y operación
- Instrucciones de uso para la aplicación ISOBUS-TC como documento aparte.

# 3.2 Teclas del terminal

En el gabinete del terminal encontrará algunas teclas con las que podrá operar el terminal.

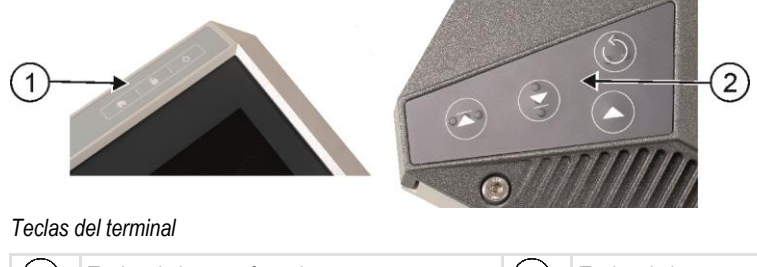

| 1 | Teclas de la parte frontal | 2 | Teclas de la parte posterior<br>Las teclas en la parte posterior no tienen<br>funciones |
|---|----------------------------|---|-----------------------------------------------------------------------------------------|
|   |                            |   | lunciones.                                                                              |

### Funciones de las teclas

| Ģ  | Enciende y apaga el terminal.               |  |
|----|---------------------------------------------|--|
| î. | Imprime capturas de pantalla. [→ 55]        |  |
|    | Guarda la configuración de ventanas [→ 29]. |  |
|    | No tiene función                            |  |
|    | No tiene función                            |  |
|    | No tiene función                            |  |
|    | No tiene función                            |  |

## 3.3

3

# **Conexiones del terminal**

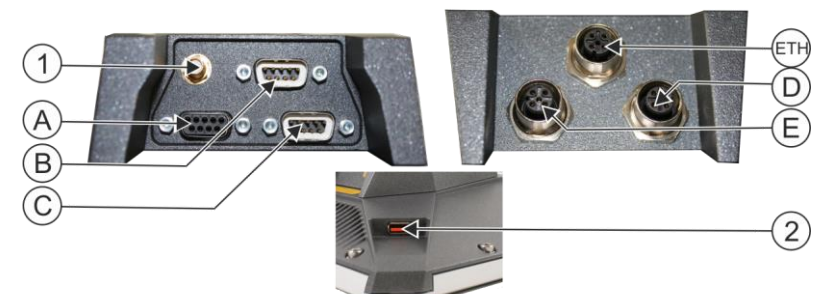

Resumen de las conexiones disponibles

| 1 | Conexión alternativa GSM para:<br>- Antena GSM                                                                                 | ETH | Conexión ETH<br>Conexión M12 para:<br>- Ethernet               |
|---|----------------------------------------------------------------------------------------------------|-----|----------------------------------------------------------------|
| A | Conexión A<br>Conexión CAN-Bus para:<br>- Equipo básico ISOBUS [→ 17]                                                          | D   | Conexión D<br>Conexión para:<br>- Videocámara analógica [→ 43] |
| B | Conexión B<br>Consulte el capítulo: Distribución de pines<br>para conexión B                                                   | E   | La conexión E no se utiliza.                                   |
| C | Conexión C<br>Conexión serial para:<br>- Receptor GPS [→ 33]<br>- Sensor de inclinación "GPS TILT-Module"<br>- Lightbar [→ 46] | 2   | Conexión USB para:<br>- Dispositivo USB [→ 30]                 |

3.4

# Aplicaciones en el terminal

El terminal se suministra con una serie de aplicaciones preinstaladas (apps). La mayoría de ellas podrán utilizarse de inmediato. Incluso las aplicaciones que no estén activadas podrán utilizarse durante 50 horas. Si estuviera satisfecho con el rendimiento de una aplicación, podrá comprar una licencia a través de Müller-Elektronik y utilizar la versión completa.

Versión completa

- En el terminal se encuentran instaladas las siguientes aplicaciones en su versión completa:
  - Interfaz ISOBUS (ISOBUS-UT)

Con el terminal podrá operar computadoras de trabajo ISOBUS que sean conformes a la norma ISO11783. Las superficies de usuario para operar una computadora de trabajo se muestran en la pantalla una vez que se haya conectado al puerto de ISOBUS en el vehículo.

La interfaz ISOBUS no tiene un símbolo propio. En el menú de selección se muestra siempre el símbolo de la computadora de trabajo conectada.

- Aplicación Service.

En la aplicación Service se puede:

- Configurar el terminal.
- Activar y desactivar otras aplicaciones.
- Activar licencias.
- Activar controladores de dispositivos conectados.
- Configurar ajustes GPS.

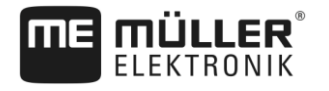

ficheros de registro electrónico de campo. El alcance de las funciones depende de las licencias activadas y de la configuración. Más información en el capítulo: Procesamiento de tareas ISOBUS-TC [→ 69] - Aplicación Tractor-ECU. La aplicación Tractor-ECU sirve para registrar todos los ajustes relativos al tractor. En esta aplicación podrá: Ingresar la posición del receptor GPS. Establecer el receptor GPS como fuente de la señal de velocidad. Seleccionar qué señales de sensores detecta el terminal. - Visualizar la velocidad y la velocidad de la toma de fuerza en el visor. Más información en el capítulo: Aplicación Tractor-ECU [→ 57] Aplicación Virtual ECU La aplicación Virtual ECU es una ubicación central desde la cual se pueden crear computadoras de trabajo virtuales para máquinas e implementos no compatibles con ISOBUS. Virtual ECU posibilita el uso de aplicaciones como TRACK-Leader, ISOBUS-TC y SECTION-Control en conjunto con máguinas no compatibles con la norma ISO. Más información en el capítulo: Aplicación Virtual ECU [→ 65] - Aplicación File Server (servidor de archivos) La aplicación sirve para crear una ubicación en el terminal. Esta ubicación de almacenamiento podrá ser utilizada por las computadoras de trabajo ISOBUS que sean compatibles con la función File Server. Las posibilidades de uso dependen de la computadora de trabajo ISOBUS. Video Cámara. La aplicación Video Cámara muestra en la pantalla la imagen de la videocámara que se encuentra conectada al terminal. ME ODI . La aplicación está destinada a vincular el terminal a Internet mediante Ethernet o Bluetooth. Las siguientes aplicaciones podrán ser utilizadas en su versión de prueba: Versiones de prueba - Aplicación TRACK-Leader. La aplicación TRACK-Leader le ayuda a procesar con exactitud el campo en carriles paralelos. La aplicación contiene algunos módulos para los cuales también se puede activar una licencia: - SECTION-Control: Control de secciones automático para minimizar las superposiciones. - TRACK-Leader AUTO: Dirección automática del vehículo sobre el campo. - TRACK-Leader TOP: Dirección automática del vehículo sobre el campo. Protocolo ASD - La licencia permite la comunicación entre el terminal y una computadora de abordo conectada en serie. El terminal reconoce la ubicación de la máquina en el campo (GPS)

Aplicación ISOBUS-TC (ISOBUS-Task-Controller).

La aplicación ISOBUS-TC sirve como interfaz entre las aplicaciones de los terminales (SECTION-Control, TECU, VECU) y equipos ISOBUS (computadora de trabajo, sensores agronómicos). Además, la aplicación permite una transferencia de datos entre el terminal y los

y puede transferir la tasa de aplicación prevista de un medio (del mapa de aplicación) o el

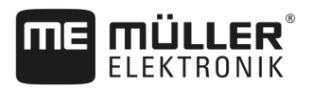

estado de las secciones a la computadora de abordo. Entre otras cosas, podrá utilizar la aplicación SECTION-Control para el control de secciones.

Más información en el capítulo: Conectar la computadora de abordo al terminal [+ 47]

 MULTI-Control – Esta licencia amplía la funcionalidad de ISOBUS-TC. Permite la asignación de mapas de aplicación a dosificadores específicos de una máquina.

Software opcional

3

Opcionalmente puede habilitar los siguieintes software:

- **P** 

- Aplicación FIELD-Nav.

FIELD-Nav – Navegación urbana para la agricultura. Los mapas podrán procesarse con el programa para PC FIELD-Nav Desktop. Este software permite registrar senderos, pequeños puentes y otros obstáculos en el mapa y tenerlos en cuenta al momento de calcular la ruta. Las instrucciones de uso están disponibles en el sitio web de Müller-Elektronik.

- agricon
  - Complemento de Agricon

Permite la interconexión con sensores agronómicos (Yara-N, P3US, P3ALS, etc.) de la empresa Agricon.

## 3.5 Información en la placa del fabricante

En la parte posterior del terminal encontrará una placa de características en forma de etiqueta. En esa etiqueta encontrará información con la cual identificar claramente el producto.

Mantenga esos datos a mano si se contacta con el servicio de atención al cliente.

| Abreviaturas | en | la | placa | del | fabricante |
|--------------|----|----|-------|-----|------------|
|              |    |    |       |     |            |

| Abreviatura | Significado                                                                                          |
|-------------|----------------------------------------------------------------------------------------------------|
| SW:         | Versión del software                                                                                 |
|             | La versión instalada del software se encuentra en la pantalla de inicio<br>de la aplicación Service. |
| HW:         | Versión de hardware                                                                                  |
| DC:         | Tensión de servicio                                                                                  |
|             | El terminal solo puede conectarse a tensiones del rango indicado.                                    |
| KNr.:       | Número de cliente                                                                                    |
|             | Si el terminal ha sido manufacturado para un fabricante de máquinas                                  |
|             | agrícolas, aquí aparece el número de artículo del fabricante.                                        |
| SN:         | Número de serie                                                                                      |

#### 3.6

### Declaración de conformidad CE

Este producto está fabricado en concordancia con las disposiciones de las directivas 1999/5/EC (R&TTE) y 2004/108/EC (Directiva CEM) conforme a las siguientes normas armonizadas:

- EN 60950-1:2006
- EN 62311:2008
- EN 301 511 (V 9.0.2)
- EN 301 489-1 (V 1.9.2)

Declaración de conformidad CE

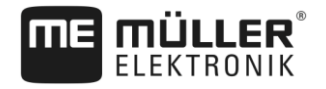

- EN 301 489-7 (V 1.3.1)
- EN ISO 14982:2009

4 Montar el terminal en la cabina del vehículo

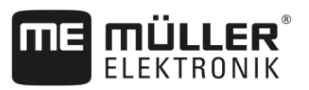

# 4 Montaje e instalación

# 4.1 Montar el terminal en la cabina del vehículo

Necesitará un soporte para montar el terminal en la cabina del vehículo. Pueden utilizarse los soportes indicados a continuación.

| Número de<br>artículo | Тіро                  | Suministrado<br>con el pro-<br>ducto | Propiedades                                                                                                    |
|-----------------------|-----------------------|--------------------------------------|----------------------------------------------------------------------------------------------------|
| 31322507              | Soporte estándar      | Si                                   |                                                                                                    |
| 31322508              | Adaptador<br>opcional | No                                   | <ul> <li>Se monta en el soporte 31322507.</li> <li>Indicado para vehículos sin pilar B.</li> <li>Se monta alrededor de un tubo.</li> </ul> |

### Montar el soporte estándar

Procedimiento

4.1.1

☑ Usted tiene a mano el kit de montaje del soporte.

1. Atornille las piezas del soporte.

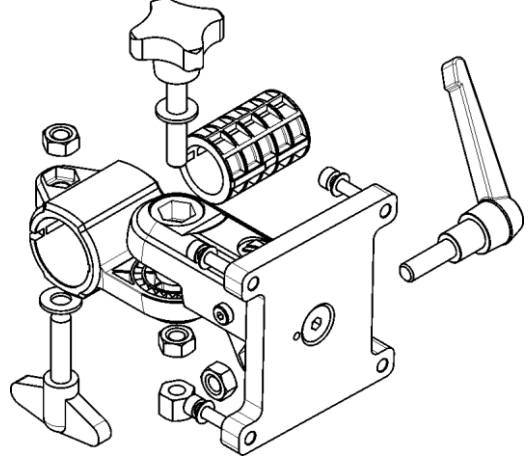

- 2. Fije el soporte a través de las cuatro perforaciones para tornillos ubicadas en la parte posterior del terminal.
- 3. Coloque el soporte en la posición deseada, por ejemplo:

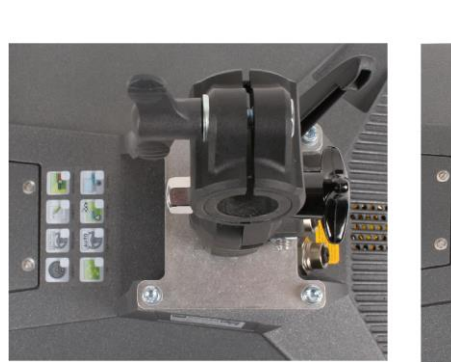

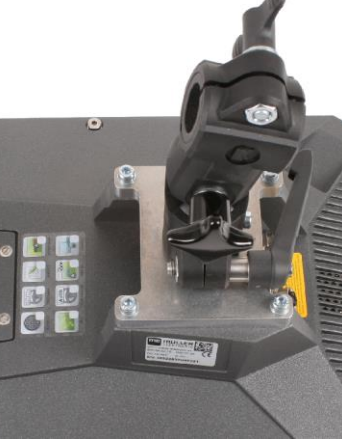

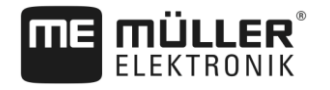

**4.** Coloque el terminal en la cabina del vehículo. Utilice, por ejemplo, la consola básica de ME. Esta se suministra con el equipo básico ISOBUS.

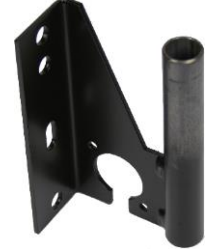

5. Compruebe que el terminal esté montado de forma estable.

#### 4.1.2 Montar el adaptador opcional

Si desea instalar su terminal en un vehículo sin un pilar B, podrá montar un adaptador al soporte 31322507. Este adaptador puede montarse alrededor de un tubo.

 Adaptador para sistemas de tuberías redondas, para tubos con un diámetro de 20, 25 o 30 mm, artículo número: 31322508

Procedimiento

1. Atornille las piezas del adaptador.

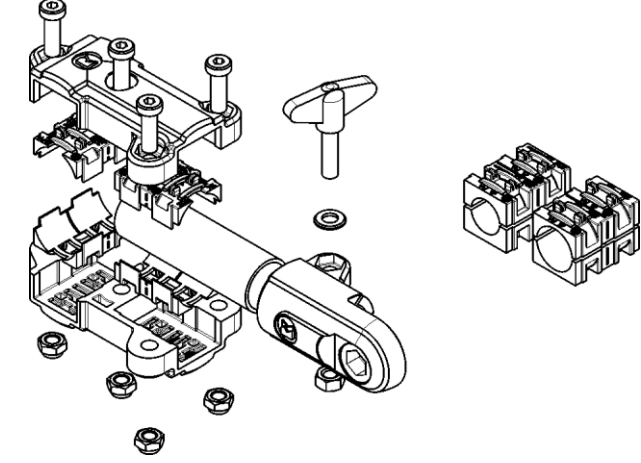

2. Ensamble el adaptador con el soporte.

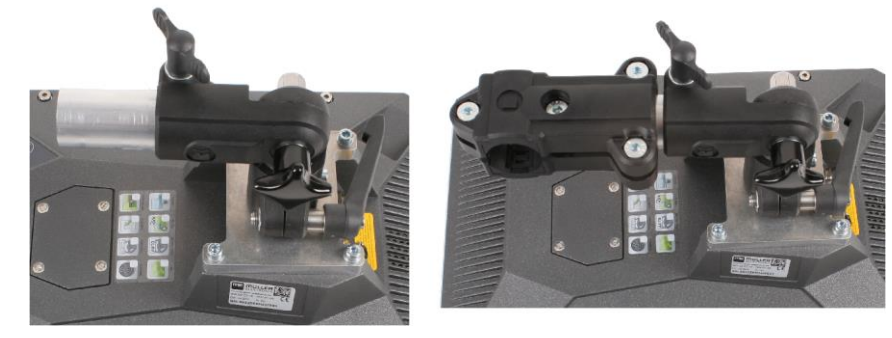

- 3. Coloque el soporte y el adaptador en la posición deseada.
- 4. Compruebe que todo esté montado de forma estable.

# Conectar el terminal a ISOBUS

La conexión al equipo ISOBUS sirve para:

- alimentar el terminal con corriente eléctrica,
- posibilitar la comunicación con otros componentes ISOBUS.

4.2

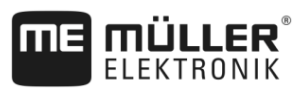

Dependiendo del modelo de tractor necesitará diferentes cables de conexión.

- Para tractores que posteriormente han sido actualizados con un equipo básico ISOBUS de Müller-Elektronik, utilice el cable de conexión A del equipo básico ISOBUS.
- Para los tractores que están equipados con ISOBUS y tienen un tomacorriente ISOBUS dentro de la cabina, se necesitarán los siguientes cables:

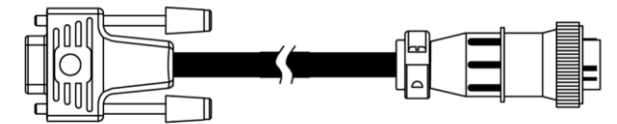

Cable de conexión D-Sub <-> CPC art. n.º 30322541

Si en la cabina del tractor hubiera más de un terminal, es probable que deba efectuar algunas configuraciones para posibilitar la comunicación alternada con diversos dispositivos. Consulte también: Utilizar dos terminales [ $\rightarrow$  20]

Procedimiento 1. Enchufe el conector A de 9 pines del equipo básico a la conexión CAN del terminal.

2. Ajuste con firmeza los tornillos de fijación del conector.

# 4.3 Insertar una tarjeta microSD

La tarjeta microSD se emplea en el terminal como una memoria interna.

#### Para insertar la tarjeta SD:

1. Apague el terminal y desenchufe todos los cables de conexión.

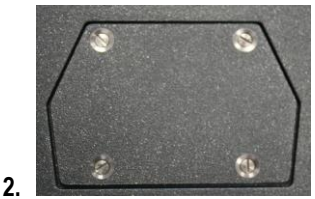

- aflojando los 4 tornillos.

In Desbloquee el soporte para la tarjeta SIM deslizándolo

- Retire la cubierta protectora en la parte posterior del terminal

suavemente como indica la flecha.

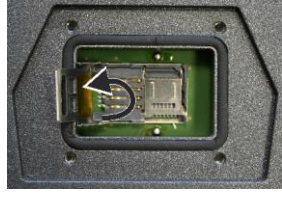

4.

- Levante el soporte para la tarjeta SIM hacia arriba.

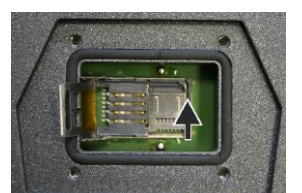

5. **Essential de la compara la tarjeta** SD deslizándolo suavemente como indica la flecha.

Procedimiento

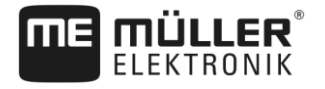

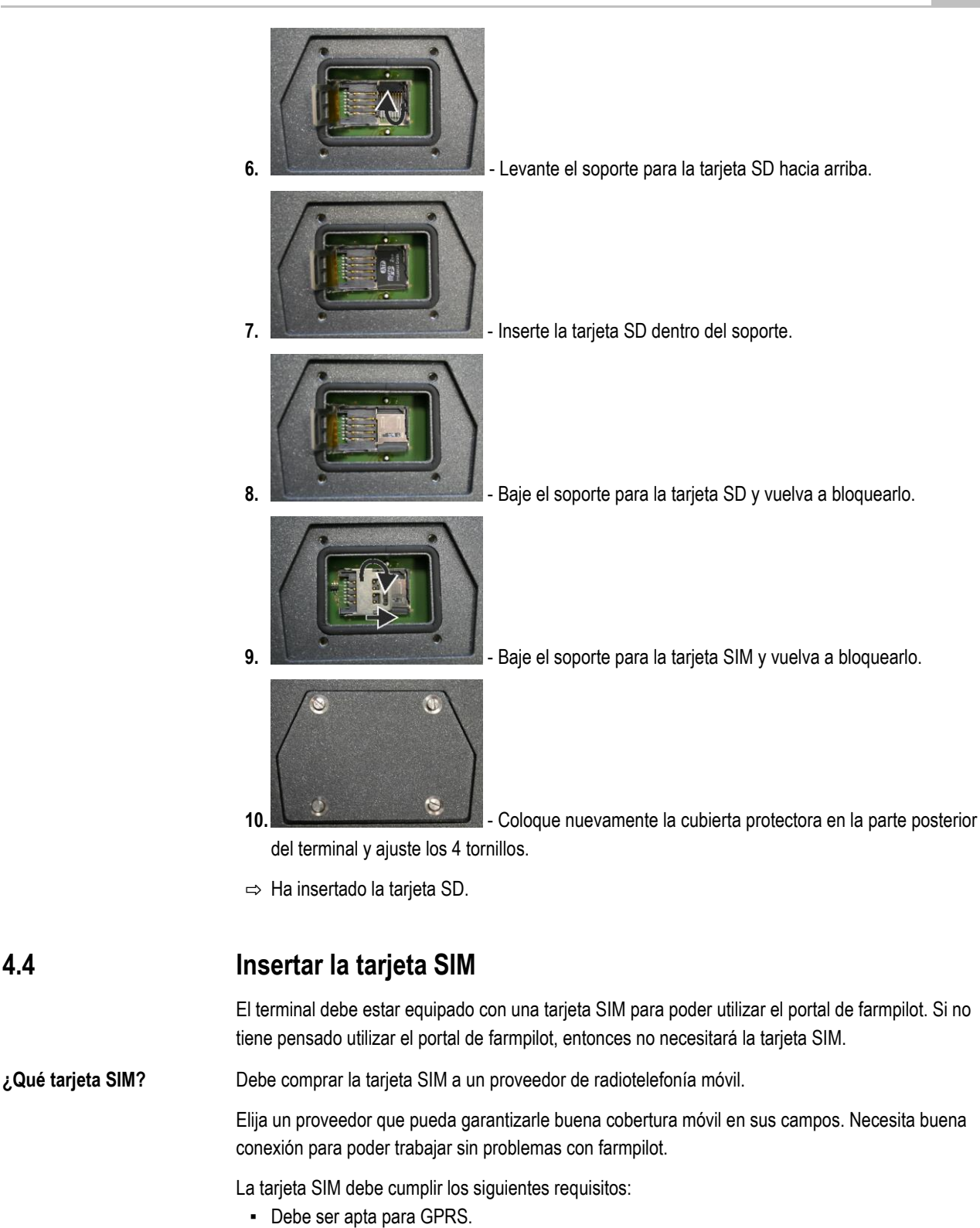

- No debe requerir PIN. Antes de la compra informe al respecto al proveedor de radiotelefonía móvil.
- El abono debe posibilitar la transmisión de datos.

Procedimiento

4.4

- Para insertar la tarjeta SIM:
  - 1. Apague el terminal y desenchufe todos los cables de conexión.

Δ

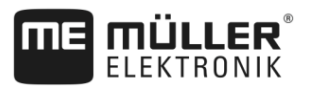

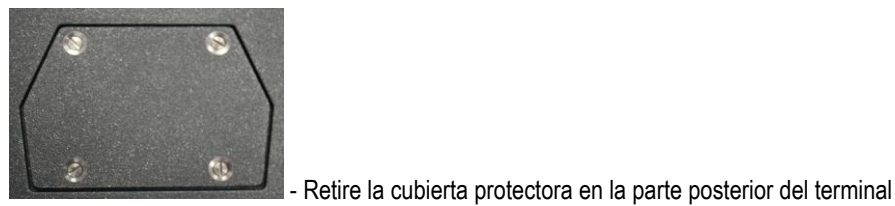

aflojando los 4 tornillos.

2.

3.

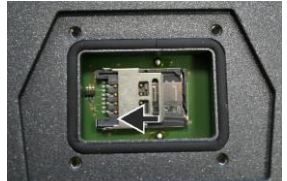

- Desbloquee el soporte para la tarjeta SIM deslizándolo

suavemente como indica la flecha.

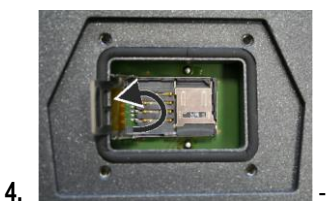

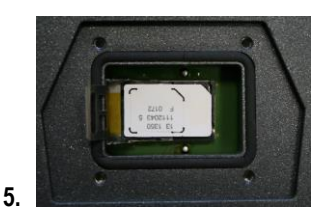

Levante el soporte para la tarjeta SIM hacia arriba.

- Inserte la tarjeta SIM dentro del soporte.

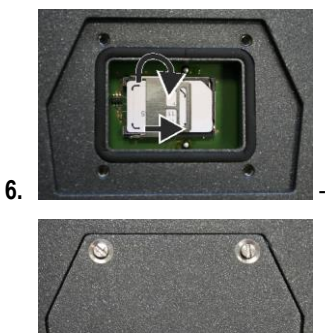

Baje el soporte y vuelva a bloquearlo.

Coloque nuevamente la cubierta protectora en la parte posterior

del terminal y ajuste los 4 tornillos.

3

⇒ Ha insertado la tarjeta SIM.

# 4.5 Utilizar dos terminales

7.

La siguiente tabla muestra los ajustes que deberá realizar para utilizar dos terminales y los capítulos donde podrá encontrar dicha información. La información sobre terminales de cabina está sujeta a cambios.

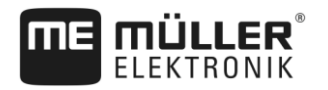

### Ajustes del terminal ME y del terminal de cabina

| Posible finalidad                                                                               | Ajustes del terminal ME            | Ajustes del terminal de cabina                                                        |
|-------------------------------------------------------------------------------------------------|------------------------------------|---------------------------------------------------------------------------------------|
| TRACK-Leader y SECTION-Control en el terminal ME.                                               | Registro como ISOBUS-UT: No [→ 52] | Activar ISOBUS-UT (JohnDeere: Bus de<br>apero; Fendt: Terminal Fendt ISOBUS).         |
| Operación de la computadora de trabajo<br>en el terminal de cabina.                             |                                    | Desactivar Task Controller (JohnDeere:<br>Controlador tarea; Fendt: Task Controller). |
| TRACK-Leader, SECTION-Control y<br>operación de la computadora de trabajo<br>en el terminal ME. | Registro como ISOBUS-UT: Sí [→ 52] | Desactivar ISOBUS-UT (JohnDeere: Bus<br>de apero; Fendt: Terminal Fendt<br>ISOBUS).   |
|                                                                                                 |                                    | Desactivar Task Controller (JohnDeere:<br>Controlador tarea; Fendt: Task Controller). |
|                                                                                                 |                                    | Desactivar adicionalmente JohnDeere:<br>Monitor Greenstar original, Greenstar         |

# 5 Conceptos básicos de la operación

# 5.1 Encendido del terminal

Procedimiento

5

Para encender el terminal:

I El terminal se encuentra instalado y conectado al equipo básico ISOBUS.

1. Presione la tecla

y manténgala presionada durante unos 3 segundos.

- ⇒ El terminal emite un sonido.
- ⇒ La pantalla se apaga durante 10 segundos hasta que terminen de cargarse las aplicaciones en segundo plano.
- ⇒ Aparece la pantalla de inicio del terminal:

ථ

|  |     |      |              |   | ۲ |   |
|--|-----|------|--------------|---|---|---|
|  |     | <br> |              |   | Ð | • |
|  | - * | 1    | <del>-</del> | Ø | ~ | × |

 $\Rightarrow$  Ha iniciado el terminal.

# 5.2 Primera puesta en marcha

Los pasos a seguir una vez encendido el terminal dependen del uso previsto del mismo:

- Conducción paralela
- Operación de implementos ISOBUS
- Control de secciones automático
- Procesamiento de tareas y documentación

En los próximos capítulos se describirán los casos detalladamente.

### 5.2.1 Utilizar el terminal para la conducción paralela

Si desea utilizar el terminal para la conducción paralela, TRACK-Leader es la principal aplicación para usted.

#### Ajustes principales

| Ajuste                       | ¿Dónde?                         | Finalidad                                                                                                    |
|------------------------------|---------------------------------|----------------------------------------------------------------------------------------------------|
| Seleccionar controlador GPS. | ✓ / Controlador / GPS [→<br>33] | El controlador estándar<br>funciona en la mayoría de los<br>casos con los receptores<br>comercializados por ME. No<br>obstante, si desea cambiar la<br>señal de corrección, deberá<br>activarse el controlador<br>apropiado para el receptor |

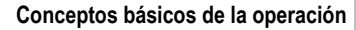

Primera puesta en marcha

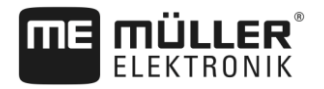

| Ajuste                                                                | ¿Dónde?   | Finalidad                                                                                                    |
|-----------------------------------------------------------------------|-----------|----------------------------------------------------------------------------------------------------|
|                                                                       |           | GPS.                                                                                                    |
| Ingresar la geometría del tractor<br>y activar el perfil del tractor. | / Ajustes | Véase:<br>- Administrar perfiles de<br>tractores [→ 57]<br>- Geometría del tractor [→ 62]                                                                                                    |
| Virtual ECU                                                           | / Ajustes | Para que el sistema reconozca<br>el ancho de trabajo y otros<br>parámetros de la máquina,<br>deberá crear un VECU para<br>cada máquina no compatible<br>con ISOBUS con la que esté<br>operando.<br>Véase: Aplicación Virtual ECU [<br>→ 65] |

Los ajustes adicionales deben hacerse desde la aplicación TRACK-Leader.

### 5.2.2 Operar el implemento ISOBUS

Para operar una computadora de trabajo ISOBUS con el terminal, basta con conectar la computadora de trabajo al tomacorriente trasero. El terminal se suministra por defecto con las licencias necesarias.

#### Procedimiento

☑ La licencia ISOBUS-UT está activada.

- 1. Conecte el cable ISOBUS de la computadora de trabajo al tomacorriente trasero ISOBUS.
- 2. Encienda el terminal.
- 3. Espere a que la aplicación de la computadora de trabajo copie todos los datos relevantes en el terminal.
- 4. Abra la aplicación de la computadora de trabajo a través del menú de selección [→ 26].

#### 5.2.3 Terminal para el control de secciones automático

#### Ajustes principales

| Ajuste                                     | ¿Dónde?                         | Comentario                                                                                                    |
|--------------------------------------------|---------------------------------|----------------------------------------------------------------------------------------------------|
| Seleccionar controlador GPS<br>(opcional). | ✓ / Controlador / GPS [→<br>33] | El controlador estándar<br>funciona en la mayoría de los<br>casos con los receptores<br>comercializados por ME. No<br>obstante, si desea cambiar la<br>señal de corrección, deberá<br>activarse el controlador<br>apropiado para el receptor<br>GPS. |

5

#### Primera puesta en marcha

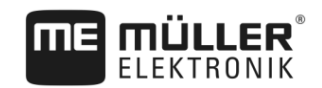

| Ajuste                                                                | ¿Dónde?                         | Comentario                                                                                                    |
|-----------------------------------------------------------------------|---------------------------------|----------------------------------------------------------------------------------------------------|
| Ingresar la geometría del tractor<br>y activar el perfil del tractor. | / Ajustes                       | Véase:<br>- Administrar perfiles de<br>tractores [→ 57]<br>- Geometría del tractor [→ 62]                                                              |
| Conectar computadora de trabajo al sistema ISOBUS.                    |                                 |                                                                                                    |
| Perfil de la computadora de<br>trabajo en SECTION-Control             | / Ajustes / SECTION-<br>Control | Buscar perfil y configurar el<br>parámetro "Tipo de máquina".<br>Para una mayor precisión,<br>configurar todos los parámetros<br>restantes del perfil. |

#### Procedimiento

- ☑ Las licencias "ISOBUS-UT", "TRACK-Leader" y "SECTION-Control" están activadas.
- **1.** Conecte el cable ISOBUS al tomacorriente trasero ISOBUS.
- 2. Encienda el terminal.
- 3. Espere a que la aplicación de la computadora de trabajo copie todos los datos relevantes en el terminal.

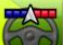

- 4. Solution 1 Abra la aplicación TRACK-Leader a través del menú de selección [→ 26].
- 5. Configure los ajustes de la tabla expuesta arriba.
- 6. Inicie una nueva navegación.

En el manual de instrucciones de TRACK-Leader se describe cómo continuar a partir de aquí.

#### 5.2.4

### Terminal para el procesamiento de tareas

El procesamiento de tareas ISOBUS-TC se puede utilizar siempre, independientemente de si se opera la conducción paralela, el control de secciones o simplemente una computadora de trabajo ISOBUS. No obstante, deberá efectuar los ajustes principales mencionados en los capítulos anteriores para cada una de estas aplicaciones.

Importante para ISOBUS-TC:

- Recuerde siempre iniciar y detener las tareas.
- Después del trabajo, deberá guardar todas las tareas en el dispositivo USB (cerrar sesión del dispositivo USB) antes de extraerlo o transferir nuevas tareas al terminal.

#### Ajustes principales

| Ajuste                                           | ¿Dónde?   | Finalidad                                                                                                    |
|--------------------------------------------------|-----------|----------------------------------------------------------------------------------------------------|
| Establecer el modo de trabajo<br>en "Extendido". | / Ajustes | Activa y desactiva el<br>procesamiento de tareas en la<br>aplicación ISOBUS-TC.<br>Si no desea crear más tareas,<br>establezca el modo de trabajo |

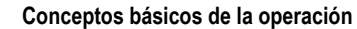

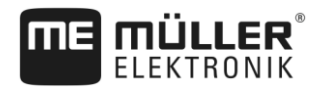

| Ajuste                                                                                       | ¿Dónde? | Finalidad      |
|----------------------------------------------------------------------------------------------|---------|----------------|
|                                                                                              |         | en "Estándar". |
| Insertar un dispositivo USB con<br>datos de tareas o crear tareas<br>sin un dispositivo USB. |         |                |

Procedimiento

- ☑ La licencia "ISOBUS-TC" está activada.
- 1. Encienda el terminal.
- **2.** Abra la aplicación ISOBUS-TC a través del menú de selección [ $\rightarrow$  26].
- 3. Inserte un dispositivo USB con los datos de la tarea.
- 4. Inicie una tarea.

# 5.3 Apagar el terminal

Procedimiento

#### Para apagar el terminal:

Presione la tecla y manténgala presionada durante unos 3 segundos.
 ⇒ Ha apagado el terminal.

# 5.4 Secciones de la pantalla

Las secciones de la pantalla se disponen [→ 50]en función del diseño establecido. Los ejemplos en este y los siguientes capítulos muestran las secciones dispuestas como en el diseño horizontal:

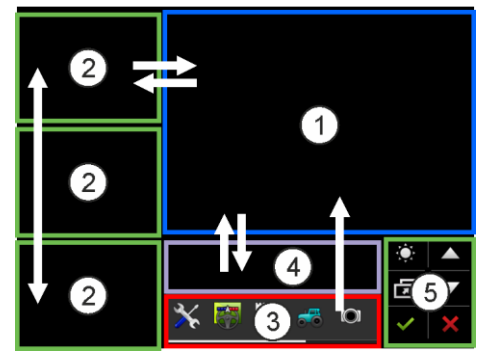

Secciones de la pantalla

#### Abrir aplicaciones

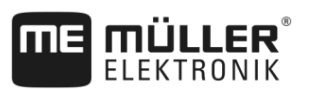

| 1 | Ventana principal<br>En esta sección podrá operar las<br>aplicaciones. Si toca la pantalla en la sección<br>"Ventana principal", se ejecuta la función del<br>símbolo que haya tocado.<br>La operación depende de la aplicación que<br>esté abierta. | 4 | ME-Header<br>En esta sección, las computadoras de trabajo<br>ISOBUS de Müller-Elektronik pueden mostrar<br>un resumen informativo sobre el estado de la<br>máquina agrícola.<br>La sección se pueden usar también como<br>cuadro de diálogo. |
|---|----------------------------------------------------------------------------------------------------|---|----------------------------------------------------------------------------------------------------|
| 2 | Cuadros de diálogo<br>En los tres cuadros de diálogo laterales<br>agrupados en un bloque, podrá mostrar las<br>aplicaciones que no opera, pero que desea<br>ver.                                                                                     | 5 | Símbolos de sistema<br>Véase la tabla abajo.                                                                                                    |
| 3 | Menú de selección<br>En la sección "Menú de selección" podrá abrir<br>aplicaciones.                                                                                                    |   |                                                                                                    |

#### Símbolos de sistema

| Símbolo            | Significado                                                                                         |
|--------------------|----------------------------------------------------------------------------------------------------|
|                    | Modifica el brillo para día y noche.                                                                |
| Ē                  | Modifica la distribución de la aplicaciones en ventanas.                                            |
| ~                  | No tiene función en esta sección.<br>Si aparece en otras secciones, sirve para confirmar.           |
| $\bigtriangleup$   | No tiene función.                                                                                   |
| $\bigtriangledown$ | No tiene función.                                                                                   |
| ×                  | No tiene función en esta sección.<br>Si aparece en otras secciones, sirve para cancelar o eliminar. |

### 5.5

# Abrir aplicaciones

Una aplicación se encuentra abierta cuando aparece en la ventana principal o en un cuadro de diálogo.

Procedimiento

Para abrir una aplicación:

1. Encuentre el símbolo de función de la aplicación deseada en el menú de selección. Por ejemplo,

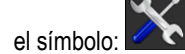

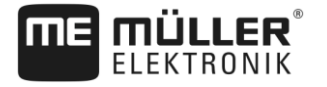

Mover aplicaciones

5

2. Toque sobre el símbolo de función de la aplicación:

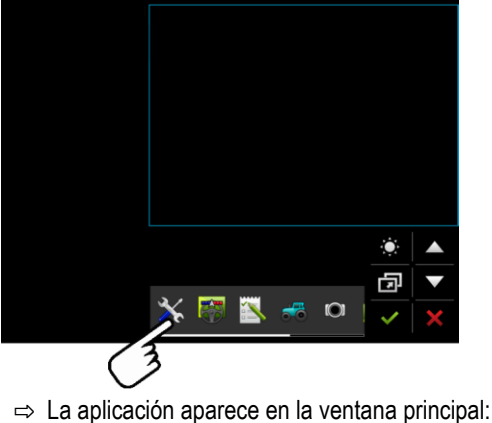

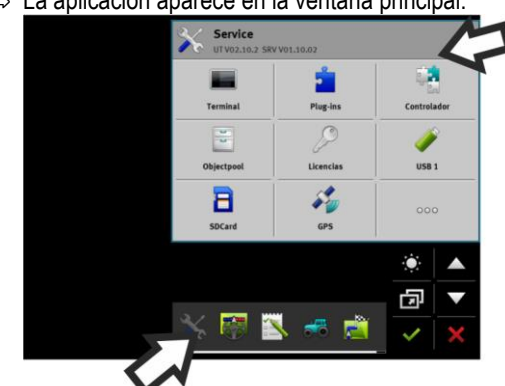

- ⇒ El símbolo de función de la aplicación en el menú de selección se oscurece. Esto indica que la aplicación se encuentra abierta. A partir de ahora ya no podrá abrirla desde el menú de selección.
- Si la ventana principal se encuentra ocupada, la aplicación abierta se mueve a una ventana adicional libre. Si esta se encuentra ocupada, la aplicación abierta retorna nuevamente al menú de selección. Su símbolo se vuelve a aclarar. No obstante continúa funcionando en segundo plano.

# Mover aplicaciones

Puede mover cualquier aplicación desde la ventana principal hacia uno de los cuadros de diálogo o al ME-Header.

Procedimiento

5.6

Para mover una aplicación desde la ventana principal a una ventana adicional:

Ha abierto una aplicación en la ventana principal. Por ejemplo, la aplicación Service:

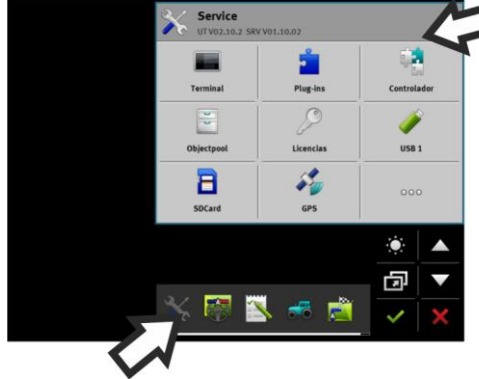

5

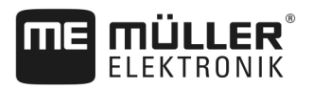

1. Toque sobre la ventana adicional:

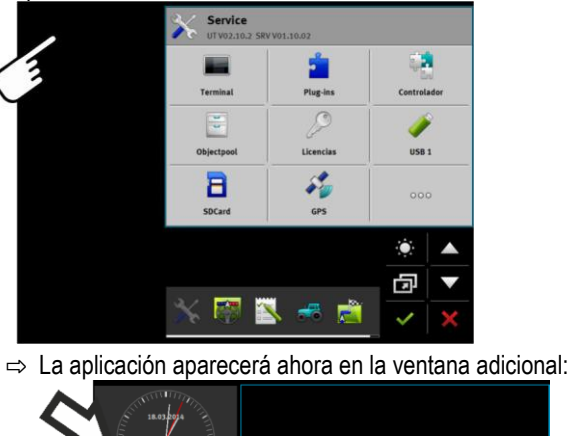

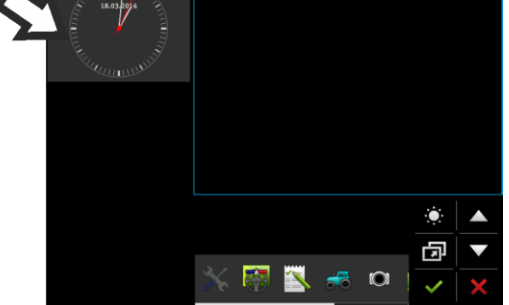

2. Toque sobre la ventana adicional que contiene la aplicación.
 ⇒ La aplicación vuelve a la ventana principal.

# Mover aplicaciones abiertas

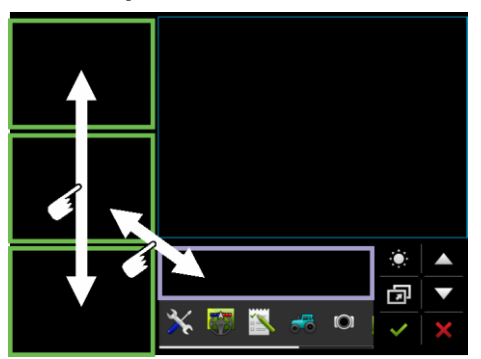

Desplace las aplicaciones entre los cuadros de diálogo y el ME-Header.

Procedimiento

5.7

Para mover una aplicación entre cuadros de diálogo:☑ Una aplicación aparece en el cuadro de diálogo:

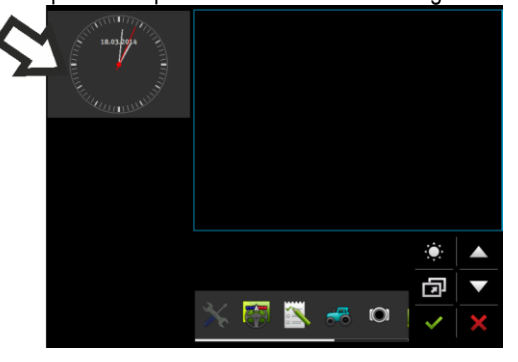

5

1. Desplace con el dedo índice la imagen de la aplicación hacia abajo. No levante el dedo de la pantalla:

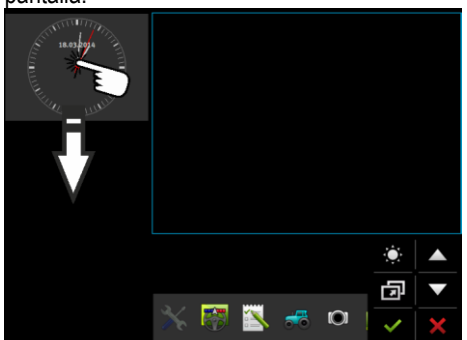

- ⇒ El cuadro de diálogo, donde se mostrará la aplicación, se resalta en verde.
- 2. Retire el dedo de la pantalla.
  - ⇒ La aplicación aparecerá ahora en el otro cuadro de diálogo:

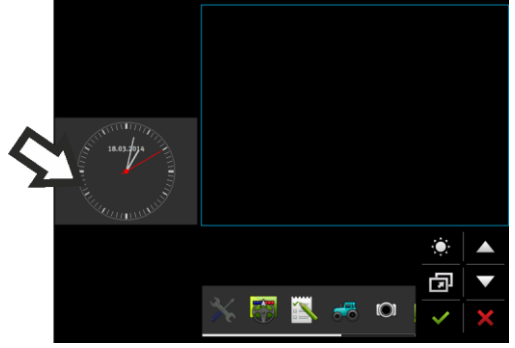

| 5.8           | Guardar y cargar la configuración de ventanas                                                                                                    |
|---------------|----------------------------------------------------------------------------------------------------|
|               | Puede guardar y cargar la configuración de las ventanas de las aplicaciones.                                                                                                    |
| Procedimiento | Para guardar la disposición:                                                                                                    |
|               | 1. Mantenga pulsada la tecla hasta que el terminal emita dos sonidos.                                                                                                    |
|               | ⇔ La disposición se ha guardado.                                                                                                    |
| Procedimiento | Para cargar la disposición guardada:                                                                                                    |
|               | 1. Presione brevemente la tecla:                                                                                                    |
|               | ⇔ La disposición se carga.                                                                                                    |
| 5.9           | Cerrar aplicación                                                                                                    |
|               | Si no hay suficiente espacio en la pantalla para abrir nuevas aplicaciones, se puede cerrar una aplicación. La aplicación no se finaliza, sino que continúa ejecutándose en segundo plano. |
| Procedimiento | Para cerrar una aplicación:                                                                                                    |
|               | 1. Abra la aplicación en el cuadro de diálogo.                                                                                                    |

2. Mueva la aplicación al menú de selección.

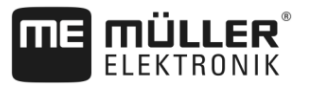

# 5.10

# Operar el teclado

Con el fin de teclear letras o números en el terminal, aparecerá un teclado en la pantalla cuando se requiera.

#### Símbolos importantes

| Símbolo                          | Significado                            |
|----------------------------------|----------------------------------------|
|                                  | Modifica las teclas del teclado.       |
| 12#                              |                                        |
| Abc                              |                                        |
|                                  | Borra caracteres.                      |
| $\triangleleft$ $\triangleright$ | Mueve el cursor.                       |
| ✓                                | Guarda la entrada.                     |
| ×                                | Cancela la entrada.                    |
| $\hat{\mathbf{C}}$               | Alterna entre mayúsculas y minúsculas. |

| abc |     |   |   |   |   |   |   |   |   | ~ |
|-----|-----|---|---|---|---|---|---|---|---|---|
|     |     |   |   |   |   |   |   |   |   | × |
| q   | w   | е | r | t | z | u |   | o | р | L |
| а   | s   | d | f | g | h | j | k | l | ß |   |
| у   | x   | с | v | b | n | m | ü | ö | ä |   |
|     | 12# | Ę |   |   |   |   |   |   | ? | × |

Teclado para textos y números.

|   |   |   |     | 100 | ~   |
|---|---|---|-----|-----|-----|
|   | 1 | 2 | 3   |     | ×   |
| • | 4 | 5 | 6   |     | +/- |
|   | 7 | 8 | 9   |     | ,   |
| 1 |   | 0 | 100 |     | ×   |

Teclado numérico

# 5.11 Utilizar medios de almacenamiento

El terminal puede trabajar con dos tipos de medios de almacenamiento:

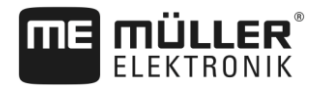

5

- Con una tarjeta microSD incorporada. La mayoría de las aplicaciones la utilizan como almacenamiento.
- 2. Con un dispositivo USB insertado.

El dispositivo USB se utiliza únicamente para las siguientes finalidades:

- Para la transferencia de datos [→ 31] entre el terminal y la computadora
- Para almacenar capturas de pantalla

#### 5.11.1 Utilizar la tarjeta SD

Las aplicaciones del terminal almacenan gran parte de los datos [→ 30] directamente en la tarjeta SD.

Para posibilitar el intercambio de datos entre el terminal y la PC, deberá proceder de manera diferente en cada aplicación. En los manuales de las aplicaciones podrá obtener información más detallada.

#### 5.11.2 Carpetas en el pen drive

Al conectar el dispositivo USB en el terminal, se crean varias carpetas en el dispositivo USB. El resto de las carpetas deberán ser creadas.

Cada carpeta puede contener sólo datos específicos que las aplicaciones utilizan en el terminal.

- "documents"
  - Archivos: .txt
  - Finalidad: En esta carpeta se guardan los documentos de todas las tareas finalizadas.
- "FIELDNav"
  - Archivos: .iio, .data
  - Finalidad: En esta carpeta se guardan mapas.
  - La carpeta se crea cuando se activa la licencia FIELD-Nav.
- "fileserver"
  - Archivos: Todos los formatos de archivos son válidos.
  - Finalidad: En la carpeta se almacenan los archivos que se importan o exportan de la aplicación File Server.
- "GPS"
  - Archivos: .txt
  - Finalidad: En esta carpeta se almacenan las posiciones GPS en un archivo. Esto permite que el servicio de atención al cliente reconstruya la distancia recorrida.
  - La carpeta se crea si activa el parámetro "Registrar y guardar datos".
- "NgStore"
  - Archivos: .iio, .data
  - Finalidad: TRACK-Leader. Carpeta estándar para campos y trayectos guardados.
- "Screencopy"
  - Archivos: .bmp

31

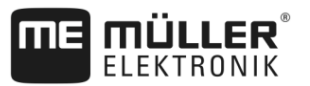

- Finalidad: Aquí se almacenan las capturas de pantalla.
- El terminal crea esta carpeta automáticamente cuando el parámetro "Screenshot" se encuentra activado en el menú "Terminal" y si ha creado una captura de pantalla.
- "SHP"

Esta carpeta reemplaza a la carpeta "GIS", utilizada en versiones anteriores.

- Archivos: .dbf, .kml, .prj, .shp, .shx
- Finalidad: TRACK-Leader: Aquí se almacenan los datos del campo tras el guardado con la tarjeta SD. Por ejemplo: Límites de campo, áreas procesadas, cabeceras, etc. ISOBUS-TC: En esta carpeta deben almacenarse archivos shp.
- "TaskData"
  - Archivos: .xml
  - Finalidad: La carpeta solo puede contener archivos XML, que provengan de un fichero de registro de campo compatible con ISO-XML. La aplicación ISOBUS-TC accede a estos datos.
  - Deberá crear la carpeta manualmente.

#### 5.11.3 Mostrar el contenido del medio de almacenamiento en el terminal

Podrá visualizar el contenido del medio de almacenamiento directamente a través del terminal.

 Introduzca el medio de almacenamiento (dispositivo USB o tarjeta SD) en el correspondiente puerto del terminal.

- 2. Abra la aplicación "Service".
- 3. Toque sobre "USB 1" o sobre "SDCard".
- ⇒ Se mostrará el contenido del dispositivo USB.
- ⇒ El contenido de la tarjeta SD se encuentra en la carpeta "ME-TERMINAL".

Procedimiento

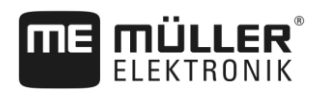

Receptor GPS

# 6 Conectar y configurar dispositivos externos

# 6.1 Receptor GPS

### 6.1.1 Conectar el receptor GPS al terminal

Para conectar el receptor GPS de Müller-Elektronik a un terminal, consulte la guía del receptor GPS.

Si monta el terminal en un vehículo que ya tiene un receptor GPS y otro terminal ISOBUS, usted deberá:

- enviar la señal de GPS al terminal de Müller-Elektronik.
- configurar el receptor GPS.

**Procedimiento** Para conectar el terminal a un receptor GPS que haya sido previamente instalado en el vehículo:

- Descubra cómo enviar la señal del receptor GPS al terminal. Esto puede variar de acuerdo al vehículo o receptor GPS: Hay vehículos con una toma de GPS en la cabina, un receptor GPS con una salida serial o salidas seriales en los terminales ISOBUS.
- 2. Verifique el tipo de cable que necesitará para conectar la señal de GPS al puerto serial en el terminal de Müller-Elektronik.
- 3. Conecte la señal de GPS al puerto serial del terminal de Müller-Elektronik.
- **4.** Configure el receptor GPS de manera que pueda comunicarse con el terminal de Müller-Elektronik. Podrá consultar las especificaciones en la tabla de abajo.
- 5. Active en el terminal el controlador GPS "Estándar".

#### Configuración

| Frecuencias                | 5 Hz (GPGGA, GPVTG) |
|----------------------------|---------------------|
|                            | 1 Hz (GPGSA, GPZDA) |
| Velocidad de transferencia | 19200 baudios       |
| Bits de datos              | 8                   |
| Paridad                    | No                  |
| Bits de parada             | 1                   |
| Control de flujo           | Ninguno             |

#### 6.1.2 Modificar el controlador del receptor GPS

El terminal viene activado de fábrica con el controlador "Estándar". Para reconfigurar el receptor GPS deberá cambiar este controlador, por ejemplo, para cambiar la señal de corrección. En este caso, deberá seleccionar un controlador apropiado para el receptor GPS.

### Receptor GPS

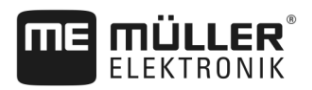

#### **Controladores disponibles**

| Nombre del controlador | Receptor GPS                                                                                                    |  |
|------------------------|----------------------------------------------------------------------------------------------------|--|
| Desactivado            | Falta conectar un receptor GPS.                                                                                                    |  |
| A100, A101             | Controlador para los receptores GPS A100 y A101 de Müller-<br>Elektronik que se conectan a la interfaz serial.                                                                                                    |  |
| AG-STAR, SMART-6L      | Controlador para los receptores GPS AG-STAR y SMART-6L de Müller-Elektronik que se conectan a la interfaz serial.                                                                                                    |  |
| PSR CAN                | Seleccione este controlador si hay algún receptor GPS conectado<br>a la computadora de trabajo de dirección PSR. Las señales se<br>transfieren al terminal vía cable CAN. El receptor se configura<br>directamente en la aplicación PSR. |  |
|                        | Tenga en cuenta que no se puede utilizar este controlador con una barra de luces externa.                                                                                                    |  |
| Estándar               | Controlador para receptores GPS desconocidos que estén<br>conectados a la interfaz serial.                                                                                                    |  |
|                        | Este controlador está activado de forma predeterminada. El receptor GPS conectado no se puede configurar.                                                                                                    |  |
| TRACK-Leader AUTO®     | Seleccione este controlador si hay un receptor GPS conectado a la computadora de trabajo de dirección TRACK-Leader AUTO®.                                                                                                    |  |
|                        | Tenga en cuenta que no se puede utilizar este controlador con una barra de luces externa.                                                                                                    |  |

### AVISO

#### Controlador incorrecto

Desperfecto en el receptor GPS.

• Antes de conectar un receptor GPS al terminal, active siempre el controlador correspondiente.

Procedimiento

Para activar el controlador:

- 1. Abra la aplicación Service.
- 2. Pulse sobre "Controlador".
- 3. Pulse sobre "GPS".

 $\Rightarrow\,$  Aparecen los controladores instalados.

4. Pulse sobre el controlador correspondiente.

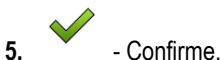

6. Reinicie el terminal.

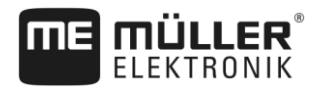

#### Receptor GPS

#### 6.1.3 Configurar el receptor GPS

El software interno debe configurarse en cada uno de los receptores GPS. Los siguientes receptores GPS de Müller-Elektronik pueden configurarse a través del terminal:

- A100, A101
- AG-STAR, SMART-6L

Los receptores GPS restantes deben configurarse según las instrucciones del fabricante.

| Símbolo de función | Significado                                                                                                    |
|--------------------|----------------------------------------------------------------------------------------------------|
|                    | Lee la configuración del receptor GPS.                                                                                                    |
|                    | Restablece la configuración de fábrica.                                                                                                    |
| P                  | Abre el menú de licencia.<br>Aparece solo en el receptor DGPS/GLONASS SMART-6L y está<br>destinado para ingresar una licencia de activación. |
| 0000               | Establece el baudrate.                                                                                                    |

Procedimiento

- I El receptor GPS está conectado al terminal.
- El receptor GPS está conectado directamente al terminal. No puede haber equipos accesorios tales como la barra de luces externa o el sensor de inclinación conectados entre el receptor GPS y el terminal.
- I El controlador GPS correcto está activado.

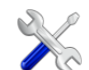

1.

- Abra la aplicación "Service".
- 2. Toque sobre "GPS".
  - $\Rightarrow$  Aparece la pantalla "Ajustes".
  - ⇒ En la primera configuración aparece el siguiente mensaje: "Receptor GPS detectado. ¿Leer configuración?"
- 3. Para confirmar, toque sobre "Sí". Para cancelar la operación, toque sobre "No".
  - ⇒ El terminal lee la configuración actual del receptor GPS.
  - ⇒ Ahora podrá visualizar todos los parámetros configurables.
- 4. Configure los parámetros. Consulte los parámetros disponibles en el siguiente capítulo.
- 5. Conecte todos los dispositivos periféricos que haya desconectado para realizar la configuración.

#### Parámetros para el receptor GPS

#### Baudrate

Aparece solamente si seleccionó el controlador "Estándar".

Configuración de la velocidad con la cual el receptor GPS emite datos al terminal. El parámetro ajusta el baudrate del terminal.

Satélite 1 y Satélite 2

6

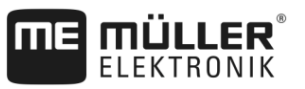

Satélite 1 - satélite DGPS primario. El receptor de DGPS se conecta en primer lugar con ese satélite.

Satélite 2 - satélite DGPS secundario. El receptor de DGPS se conecta a este satélite en caso que falle el satélite primario.

Se selecciona el satélite en función a la mejor disponibilidad en su región en el momento.

Valores posibles:

- "Auto"
  - El software selecciona automáticamente el mejor satélite del momento.
- Nombre del satélite. Los satélites que aparecen aquí dependen de los controladores y las señales de corrección que se encuentren activados.

#### Dirección

Este parámetro activa en el receptor GPS el soporte de la función "Dirección automática".

Para conectar su receptor GPS a una computadora de trabajo de dirección, deberá configurar el parámetro "Dirección".

Valores posibles:

- "sin dirección automática" Desactiva el soporte de la dirección automática.
- "TRACK-Leader TOP"

Activa el soporte de la dirección automática con TRACK-Leader TOP.

 "TRACK-Leader AUTO" Activa el soporte de la dirección automática con TRACK-Leader AUTO.

#### Señal de corrección

Clase de corrección de señal para el receptor de DGPS.

La disponibilidad de las correcciones de señal dependen del controlador activado.

Valores posibles:

- Para el controlador "A100, A101":
  - "WAAS/EGNOS"

Señal de corrección para Europa, Norteamérica, Rusia y Japón.

– "E-DIF"

Cálculo interno de los datos de corrección.

Funciona únicamente con un diseño específico del receptor DGPS A100 con el artículo número 30302464. Este receptor ya no se comercializa en Müller-Elektronik.

- Para el controlador "AG-STAR, SMART-6L" Conectado a un receptor DGPS/GLONASS AG-STAR:
  - "EGNOS-EU"
  - "WAAS-US"
  - "MSAS-JP"
  - "EGNOS-EU + GLIDE"
  - "WAAS-US + GLIDE"
  - "MSAS-JP + GLIDE"
  - "GPS/GLONASS GLIDE 1"
  - "GPS/GLONASS GLIDE 2"
Receptor GPS

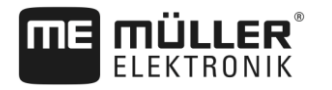

Conectado a un receptor DGPS/GLONASS SMART-6L:

- EGNOS/WAAS
- EGNOS/WAAS + GLIDE
- GLIDE
- RTK-Radio (requisito: licencia RTK)
- RTK-GSM (requisito: licencia RTK)
- TerraStar (requisito: licencia RTK o de banda L)

### Indicaciones para GLIDE

Tenga en cuenta lo siguiente si selecciona una señal de corrección con GLIDE:

- Apague el receptor GPS si conduce por una carretera.
- Cada vez que se inicia el sistema se requieren 5 minutos hasta que el sistema esté listo para operar. Aguarde durante este tiempo en el campo a procesar antes de comenzar con el trabajo.
- Cerciórese de que el receptor GPS no pierda conexión con la señal GPS durante el procesamiento. Si se pierde la conexión con la señal, esto podría ocasionar el reinicio de GLIDE. Esto podría causar imprecisiones en las pasadas.

### Indicaciones para TerraStar

Tenga en cuenta lo siguiente si selecciona la señal de corrección "TerraStar":

- Existen dos señales de corrección TerraStar diferentes: TerraStar-C y TerraStar-L. Estas difieren principalmente por sus diferentes precisiones.
- Las precisiones están disponibles tras aproximadamente unos 5 a 10 minutos, una vez encendido el receptor GPS en una ubicación despejada.
- Si la señal GPS es obstruida por edificios o árboles, la máxima precisión se activa a más tardar tras unos 5 minutos. Por lo tanto, debería evitarse conducir a lo largo de hileras de árboles o edificios.
- Durante la convergencia, no se debe desplazar ni mover la ubicación del receptor GPS ni del vehículo.

### **Baudrate receptor Puerto B**

Aparece solamente si seleccionó la señal de corrección "RTK-Radio".

Si está utilizando un receptor GPS con un módem inalámbrico de otro fabricante, en algunos casos deberá ajustar la velocidad de transmisión. En estos casos, la velocidad en baudios (baudrate) debe coincidir con la del módem inalámbrico. La velocidad de transmisión del módem inalámbrico de Müller-Elektronik es siempre 19200 baudios.

### Corrección por fallo RTK

Este parámetro solo es requerido si está utilizando el receptor DGPS SMART-6L con dirección automática.

Valores posibles:

automática

El parámetro está activado. Un fallo de RTK ocasiona una desviación entre la posición actual del vehículo y el posicionamiento GPS.

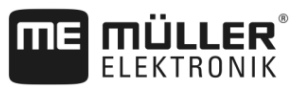

Si la configuración está establecida en "automática", esto evita que el vehículo se desplace directamente a la nueva posición GPS. En cambio, la nueva posición GPS se controla gradualmente. Esto evita que se produzcan desvíos considerables en caso de un fallo RTK. Cuando se restablece la señal RTK, la posición GPS original es controlada gradualmente por el vehículo.

desactivada

El parámetro está desactivado.

### Sensor de inclinación

En este parámetro se configura el sensor de inclinación GPS TILT- Módulo.

Puede solicitar el sensor de inclinación en Müller Elektronik con el siguiente número de artículo: 30302495.

### Licencia RTK o de banda L para SMART-6L

Para trabajar con señales de corrección RTK, necesitará el receptor DGPS/GLONASS SMART-6L y una licencia de RTK.

Para trabajar con señales de corrección TerraStar, necesitará el receptor DGPS/GLONASS SMART-6L al menos una licencia de banda L.

En la compra de un receptor GPS con licencia RTK o de banda L, Müller-Elektronik se encarga de introducir la licencia. Usted deberá introducir la licencia únicamente en caso de realizar una compra posterior.

### Procedimiento

### $\sim$

Abra la aplicación "Service".

2. Toque sobre "GPS".

 $\Rightarrow$  Aparece la pantalla "Ajustes".

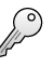

- 3. Abra el menú de licencia.
- 4. Toque sobre "Código de licencia".
  - ⇒ Aparece la pantalla "Menú de licencia".
  - ⇒ En la pantalla podrá visualizar el número de serie y la versión del firmware. Lo necesitará para solicitar el código de licencia.
  - ⇒ Cuando se utiliza la señal de corrección TerraStar, se mostrará información sobre el servicio y la fecha de caducidad de TerraStar.
  - ⇒ Opcionalmente podrá acceder al "Número de modelo" para obtener información sobre el estado de la activación del receptor GPS.
- 5. Ingrese el código de la licencia.

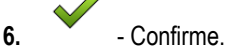

### Módem GSM para SMART-6L

Si utiliza un receptor DGPS/GLONASS SMART-6L con un módem GSM podrá ajustar la configuración actual.

### Procedimiento

- 1. Con Abra la aplicación "Service".
- 2. Toque sobre "GPS".

V5.20170221

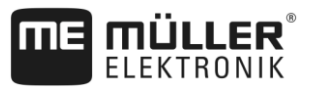

3. Aparece la pantalla "Ajustes".

NTRIP

4.

6.

- Abra el menú de configuración.

- 5. Configure los parámetros. La explicación de cada uno de los parámetros se encuentra en la tabla al final de este capítulo.

- Guarde los cambios.

- ⇒ Aparece el siguiente mensaje: "¿Desea transferir los datos al módem?"
- 7. "Sí" Confirme.
- ⇒ Los datos se transfieren al módem. Esto demora aprox. 30 segundos.

| Parámetros    | Significado                                                                                         | Posible entrada                                                                                    |
|---------------|----------------------------------------------------------------------------------------------------|----------------------------------------------------------------------------------------------------|
| APN           | Conexión al proveedor.                                                                              | URL o dirección IP del proveedor.                                                                  |
| Usuario       | Nombre para el acceso a Internet. El nombre es<br>igual para todos los usuarios del proveedor.      | Nombre designado por el proveedor.<br>Algunos proveedores no requieren el ingreso<br>de un nombre. |
| Clave         | Clave para el acceso a Internet. La clave es igual para todos los usuarios del proveedor.           | Clave designada por el proveedor. Algunos<br>proveedores no requieren el ingreso de una<br>clave.  |
| URL/IP        | Conexión al servidor de corrección de datos.                                                        | URL o dirección IP del servidor de<br>corrección de datos.                                         |
| Puerto        | Puerto en el servidor de corrección de datos.                                                       | Número de puerto                                                                                   |
| Usuario NTRIP | Nombre identificador de la cuenta del cliente del<br>servicio de corrección.                        | Caracteres alfanuméricos. Se distingue entre mayúsculas y minúsculas.                              |
| Clave NTRIP   | Clave para el nombre identificador.                                                                 | Caracteres alfanuméricos. Se distingue entre<br>mayúsculas y minúsculas.                           |
| Mountpoint    | Ingreso manual de la fuente de corrección de<br>datos, únicamente disponible en conexiones<br>GPRS. | Nombre de la fuente de corrección de datos / secuencia de datos.                                   |

### Configurar el receptor GPS para la dirección automática

Para utilizar un receptor GPS con la dirección automática, deberá configurarlo primero. En la configuración se ajustan parámetros internos del receptor GPS.

Para la dirección automática podrá utilizar los siguientes receptores GPS:

- A101
- AG-STAR
- SMART-6L

Procedimiento

Para configurar el receptor GPS para la dirección automática:

1. Active el controlador correspondiente al receptor GPS [→ 33] para establecer la conexión entre el terminal y el receptor GPS.

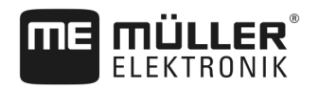

- 2. Configure el receptor GPS. [→ 35]
- 3. En la configuración, toque sobre "Dirección".
- 4. Seleccione el sistema de dirección automática que está utilizando.
- 5. Confirme.
- En los sistemas TRACK-Leader AUTO® toque sobre y ajuste el baudrate del receptor al de la dirección automática.
  - ⇒ Aparece el siguiente mensaje: "Ahora podrá desconectar el receptor GPS."
- 7. "OK" Confirme.
- 8. Apague el terminal.
- 9. Ahora conecte el receptor GPS al cableado del procesador de dirección.
- 10. Inicie el terminal.
- 11. Según corresponda, active el controlador "PSR CAN" o "TRACK-Leader AUTO". [→ 33]

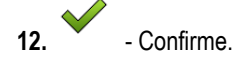

13. Reinicie el terminal.

⇒ Ahora el receptor GPS está configurado para la dirección automática.

Para modificar los parámetros del receptor GPS después de configurar el receptor GPS para la dirección automática, deberá restablecer los parámetros internos del receptor GPS.

Procedimiento

- 1. Conecte el receptor GPS al terminal.
- 2. Active el controlador para el receptor GPS correspondiente. [→ 33]
- 3. Reinicie el terminal.
- 4. Abra la aplicación Service.
- 5. Toque sobre "GPS".
- 0000
- 6. Restablezca el baudrate.
- 7. Aparece el siguiente mensaje: "¿Desea restablecer el baudrate estándar?".
- 8. "OK" Confirme.
- 9. Reinicie el terminal.
- ⇒ Ahora podrá modificar los parámetros individuales del receptor GPS.
- ⇒ Después de modificar los parámetros, podrá configurar el receptor GPS nuevamente para la dirección.

# 6.1.4 Registrar posiciones GPS En algunos errores se requiere el registro de los datos de posición del receptor GPS. Procedimiento ☑ Hay un dispositivo USB insertado en el terminal.

V5.20170221

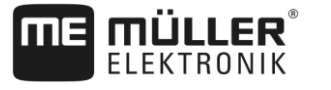

Receptor GPS

- Abra la aplicación Service.

- Toque sobre "GPS".
- 3. Toque sobre "Datos GPS". ⇒ Aparece la pantalla "Datos GPS".
- 4. Desplácese hacia abajo.
- 5. Toque sobre "Datos Trace". ⇒ Aparece la pantalla "Datos Trace".
- 6. Desplácese hacia abajo.
- 7. Coloque una marca de verificación en el botón "Registrar y guardar datos".
  - ⇒ El terminal comienza a grabar los datos de forma inmediata. Se almacenan en el dispositivo USB dentro de la carpeta "GPS".
  - ⇒ Después de un reinicio, la función se desactiva.

### Configurar el sensor de inclinación "GPS TILT- Módulo"

Procedimiento

6.1.5

- El sensor de inclinación "GPS TILT-Module" está conectado.
- El tractor está posicionado sobre un suelo nivelado.
- El controlador de la barra de luces está configurado como "Barra de luces en pantalla".
- 1. Si hay dispositivos periféricos (p. ej.: Barra de luces externa) conectados al cable entre el terminal y el sensor de inclinación, desconéctelos. El sensor de inclinación debe estar conectado directamente al terminal. Una vez configurado el sensor de inclinación, conecte nuevamente los dispositivos periféricos.
- 2. Mida la distancia entre el receptor GPS y el suelo sobre el que está posicionado el tractor.
- 3. Encienda el terminal.

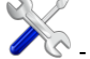

- 🖉 Abra la aplicación "Service". 4
- 5. Toque sobre "GPS".

⇒ Aparece la pantalla "Ajustes".

- 6. Desplácese hacia abajo hasta que en la pantalla aparezca el parámetro "Sensor de inclinación".
- 7. Toque sobre "Sensor de inclinación".
- 8. Ingrese en la línea "Altura del receptor GPS" la distancia medida.

9. Toque sobre

- ⇒ Aparece el mensaje: "El módulo de inclinación se está configurando.".
- 10. Para confirmar, toque sobre "Sí".
  - ⇒ La posición del sensor de inclinación se calibra sobre un suelo nivelado.
  - ⇒ Después de la calibración, en la fila de "Inclinación" aparecerá el ángulo 0. Cada inclinación del tractor modifica el ángulo visualizado.
- 11. Conecte todos los dispositivos periféricos que haya desconectado para realizar la configuración.

Configurar la asignación de teclas del joystick

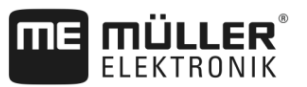

# 6.2 Configurar la asignación de teclas del joystick

El terminal le ofrece la posibilidad de asignar las funciones de una computadora de trabajo ISOBUS a las teclas del joystick. La computadora de trabajo ISOBUS y el joystick deben cumplir con los requisitos de la especificación Auxiliary 2 de la norma ISOBUS.

Procedimiento

6

Así se activa el controlador de esa función:

- ☑ El joystick y la computadora de trabajo ISOBUS se encuentran conectados y son compatibles con el protocolo "Auxiliary 2".
- 1. Abra la aplicación Service.
- 2. Pulse sobre "Controlador".
- 3. Pulse sobre "Auxiliary".
- 4. Marque "Auxiliary2".

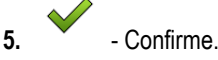

6. Reinicie el terminal.

Procedimiento

Así se configura la asignación de teclas: ☑ Ha activado el controlador "Auxiliary2".

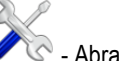

- Abra la aplicación Service.
- 2. Pulse sobre "Auxiliary".
- 3. Pulse sobre "Editor auxiliar".
  - ⇒ Si la computadora de trabajo ISOBUS es compatible con el protocolo "Auxiliary 2", aparece ahora una lista de las funciones de la computadora de trabajo.
  - ⇒ Si no aparece ninguna lista, la computadora de trabajo ISOBUS no es compatible con este protocolo.
- 4. Pulse sobre la función que desea asignar a una tecla del joystick.
   ⇒ Aparecerá una lista de las teclas del joystick.
- 5. Seleccione la tecla a la que desee asignar la función seleccionada.

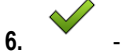

- Confirme.

- $\Rightarrow$  Aparece una lista con las asignaciones.
- 7. Reinicie el terminal.
  - ⇒ Tras el reinicio, aparecerá el siguiente mensaje en la pantalla principal: "Confirme las asignaciones." Este mensaje aparece ahora en cada reinicio.
- 8. "OK" Confirme el mensaje.
  - ⇒ En la pantalla aparece una lista con las asignaciones reconocidas.
- 9.
- Confirme las asignaciones.

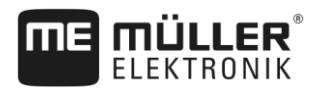

6.3

# Conectar los sensores al terminal

El terminal permite conectar un sensor o el conector de señal de 7 pines del tractor a la conexión B. Esto permitirá utilizar, por ejemplo, la señal de posición de trabajo en la guía paralela de TRACK-Leader.

El sensor de posición de trabajo que suministra Müller-Elektronik tiene en su extremo un conector de 3 pines. Para conectarlo al terminal se necesita un cable adaptador.

### Cable adaptador para el sensor de posición de trabajo ME-sensor Y

| Cable adaptador               | Artículo número |
|-------------------------------|-----------------|
| Conector de 3 pines a 9 pines | 31302499        |

También podrá conectar el terminal al conector de señal.

### Cable para conector de señal

| Conectores                               | Conexión                                                                                     | Artículo número |
|------------------------------------------|----------------------------------------------------------------------------------------------|-----------------|
| Conector de 7 pines a<br>toma de 9 pines | Cable directo para conector de señal.<br>Transmite la velocidad y la posición<br>de trabajo. | 30322548        |

Deberá activar y/o calibrar el sensor de posición de trabajo [ $\rightarrow$  60] y/o el sensor de la rueda [ $\rightarrow$  59] o sensor radar en la aplicación Tractor-ECU.

# 6.4 Videocámara

# 6.4.1 Conectar la videocámara al terminal

### Conectar la videocámara HQ2

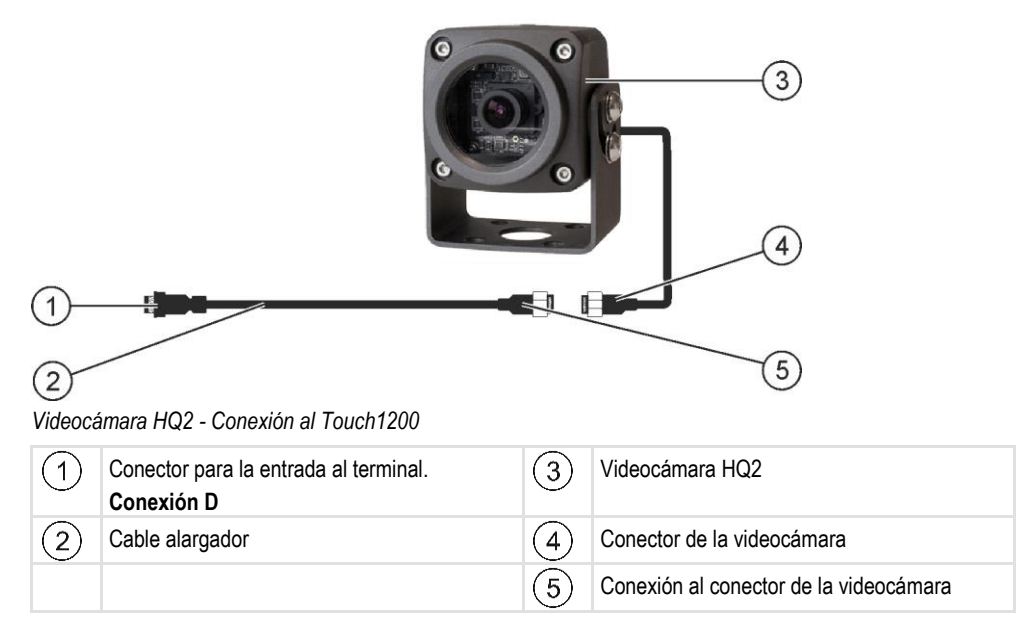

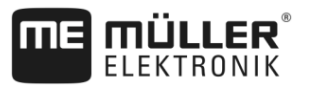

### Procedimiento

6

- 1. Atornille la videocámara junto con el soporte, como se describe en las instrucciones de instalación del fabricante de la videocámara.
- 2. Conecte la videocámara al cable alargador.
- 3. ¡PRECAUCIÓN! Al realizar la instalación del cable alargador, asegúrese de que no se doble ni se dañe y que nadie pueda tropezar con el mismo.
- 4. Conecte el cable alargador a la conexión D del terminal.
- 5. Asegure la videocámara.
- 6. Active la videocámara. [→ 45]

### Conectar la videocámara NQ

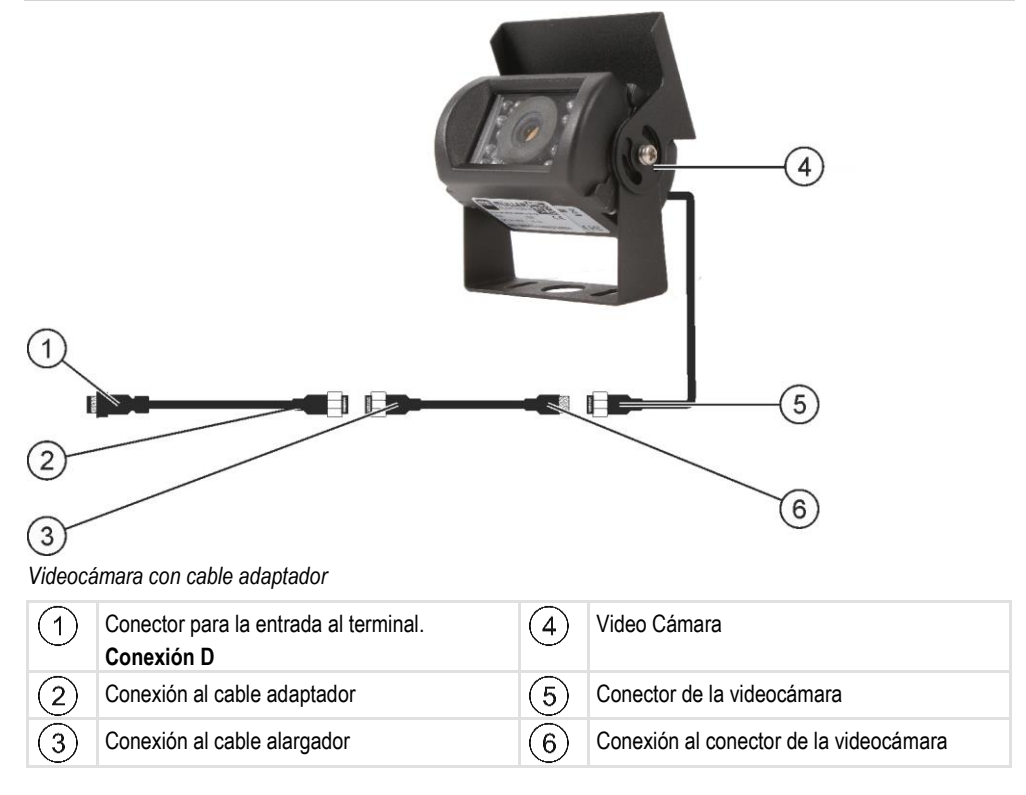

### Procedimiento

- 1. Conecte los cables como se indica en la figura. Tenga en cuenta la longitud del cable.
- 2. ¡PRECAUCIÓN! Al realizar la instalación del cable, asegúrese de que no se doble ni se dañe y que nadie pueda tropezar con el mismo.
- 3. Realice la instalación del cable. Asegúrese de que el cable tenga la longitud suficiente para llegar al terminal y no se desconecte durante el funcionamiento.
- 4. Asegúrelo con los sujetacables proporcionados.
- **5.** Asegure la videocámara. Para ello, utilice la plantilla de perforaciones de la guía rápida en la caja blanca.
- 6. Conecte la videocámara al terminal. Utilice para ello la conexión D.
- 7. Active la videocámara. [→ 45]
- **8.** Si desconecta el cable del terminal, utilice la junta de goma proporcionada para aislar el conector expuesto.

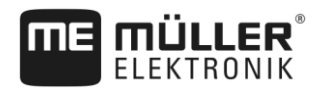

Videocámara

| 6.4.2 | Activar la video cámara |
|-------|-------------------------|

Procedimiento

### Activar la video cámara

Para activar una videocámara, será necesario habilitar el complemento "Video Cámara".

- 🗟 Abra la aplicación Service. 1
- 2. Toque sobre "Plug-ins".
- 3. Toque sobre "Video Cámara". ⇒ La casilla de verificación del complemento se activará.
- 4. Reinicie el terminal.
  - ⇒ Después de reiniciar, aparecerá el icono de la aplicación de la videocámara en el menú de selección.

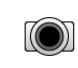

- Abra la aplicación Video Cámara.

### 6.4.3 Operar la video cámara

5.

La cámara está destinada exclusivamente a la vigilancia de las funciones de la máquina en áreas de trabajo irrelevantes para la seguridad de la máquina agrícola.

En ciertas situaciones, la reproducción de la imagen de la cámara puede presentar retardos. El retardo depende del uso del terminal y puede verse influenciado por factores y equipos externos.

|  | Accidente por transferencia de imagen retardada<br>Objetos que se mueven a gran velocidad pueden detectarse demasiado tarde.                                                 |
|--|----------------------------------------------------------------------------------------------------|
|  | <ul> <li>No utilizar la cámara como ayuda para virar el vehículo.</li> </ul>                                                                                                 |
|  | <ul> <li>No utilizar la cámara para transitar por la vía pública.</li> </ul>                                                                                                 |
|  | <ul> <li>No utilizar la cámara para transitar por cruces.</li> </ul>                                                                                                    |
|  | <ul> <li>No utilizar la cámara como cámara trasera.</li> </ul>                                                                                                    |
|  | <ul> <li>No utilizar la cámara como ayuda visual para el control de la máquina, mucho menos si una<br/>reacción retardada pudiera entrañar situaciones riesgosas.</li> </ul> |

| Símbolo de fun-<br>ción | Significado                         |
|-------------------------|-------------------------------------|
|                         | Invierte la imagen horizontalmente. |
|                         | Invierte la imagen verticalmente.   |

☑ Ha conectado y activado la videocámara.

- 1.
  - Abra la aplicación Video Cámara.
  - ⇒ En la ventana principal aparece la imagen filmada.

### Barra de luces externa

6

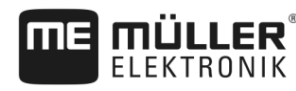

2. Toque sobre la ventana principal.

⇒ A un costado aparecerán durante 10 segundos varios símbolos de función con los que podrá operar la videocámara.

# 6.5 Barra de luces externa

### 6.5.1 Conectar la barra de luces externa al terminal

La barra de luces externa es un visor de conducción paralela fabricado por Müller-Elektronik que puede instalarse cerca del parabrisas.

La barra de luces externa trabaja con datos de posición y líneas guía proporcionados por la aplicación TRACK-Leader. La aplicación TRACK-Leader es un requisito para utilizar la barra de luces externa.

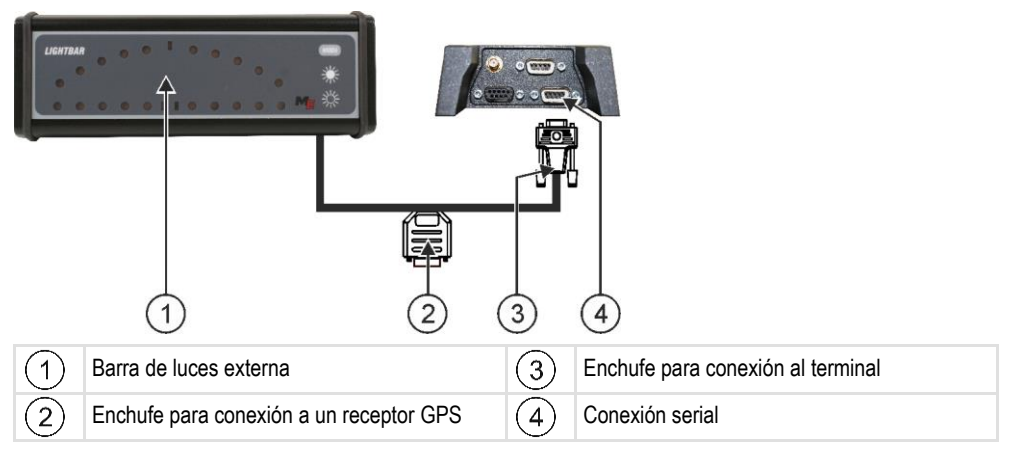

# 6.5.2 Activar la barra de luces externa

S

Si ha conectado una barra de luces externa al terminal, debe activarla.

Para activar la función barra de luces externa, debe activar su controlador.

Puede solicitar la barra de luces externa en Müller-Elektronik con el siguiente número de artículo: 30302490.

### Procedimiento

1. Abra la aplicación Service.

- 2. Toque sobre "Controlador".
- Toque sobre "Lightbar".
   ⇒ Aparecen los controladores instalados.
- 4. Toque sobre "Lightbar".

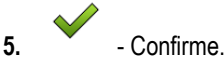

6. Reinicie el terminal.

46

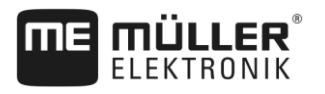

# Conectar la computadora de abordo al terminal

Es posible conectar al terminal una variedad de computadoras de abordo (computadoras no compatibles con ISO) que se comunican a través del protocolo LH5000 o la interfaz ASD.

Para cada computadora de abordo que conecte, Müller-Elektronik le proporcionará el cable de conexión adecuado. Nuestro personal de ventas está a su disposición para asesorarle.

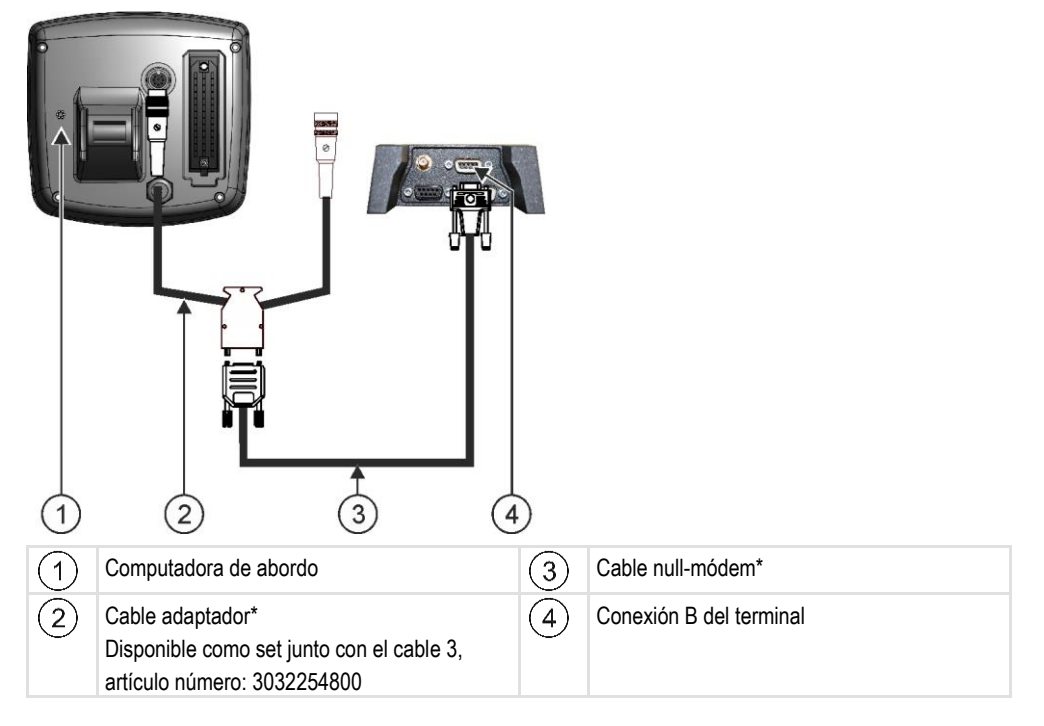

\*Si utiliza un Amatron3 o un Amatron+ como computadora de abordo, solo necesitará un cable nullmódem convencional. (Amatron3 y Amatron+ son computadoras de abordo de la empresa Amazone)

Procedimiento

1. Tras conectar la computadora de abordo al terminal, cree un VECU de la máquina. Más información en el capítulo: Aplicación Virtual ECU [→ 65]

6.7 Impresora ISO

# 6.7.1 Conectar la impresora ISO al terminal

La impresora ISO está destinada a imprimir datos de una tarea ISO-XML.

Configurar conexión Bluetooth en el Connection Center

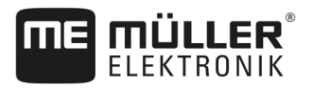

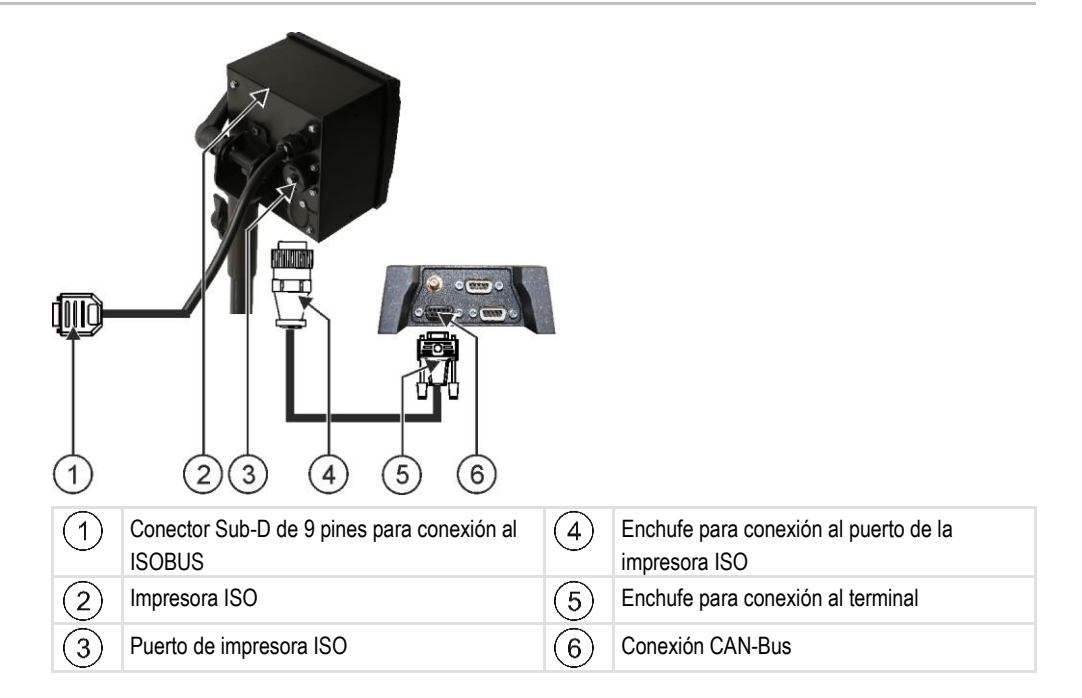

| 6.7.2         | Activar impresora ISO                                                                                                    |
|---------------|----------------------------------------------------------------------------------------------------|
|               | Para activar la impresora ISO deberá activar su controlador correspondiente.                                                                                      |
| Procedimiento | 1. Abra la aplicación Service.                                                                                                    |
|               | 2. Toque sobre "Controlador".                                                                                                    |
|               | <ul> <li>Toque sobre "ISOPrinter".</li> <li>⇒ Aparecen los controladores instalados.</li> </ul>                                                                   |
|               | 4. Toque sobre "Impresora ISO".                                                                                                    |
|               | 5 Confirme.                                                                                                    |
|               | 6. Reinicie el terminal.                                                                                                    |
| 6.8           | <b>Configurar conexión Bluetooth en el Connection Center</b><br>Si conecta un dispositivo Bluetooth al terminal, podrá empareiar el terminal con otro dispositivo |
|               | Bluetooth (p. ej.: un smartphone).                                                                                                    |
|               | Esto permite el uso de la aplicación ME ODI (Müller Elektronik Open Data Interface) [→ 13].                                                                       |
| Procedimiento | <ol> <li>Inserte el dispositivo USB-Bluetooth en el terminal.</li> <li>Abra la aplicación "Service".</li> </ol>                                                   |
|               | 3. Toque sobre "Controlador".                                                                                                    |
|               | 4. Active el controlador "Connection Center" (Valor: Connection Center)                                                                                           |
|               | <ol> <li>Reinicie el terminal.</li> <li>- Abra la aplicación "Service".</li> </ol>                                                                                |

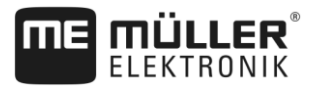

- 7. Toque sobre "...".
- Toque sobre "Connection Center".
   ⇒ Aparece la pantalla "Connection Center".
- 9. Toque sobre "Bluetooth".

# 6.9 Sensores agronómicos

Los sensores agronómicos detectan los requerimientos del cultivo durante el trabajo. Dependiendo del sensor, el resultado se transfiere en forma de tasa a la computadora de trabajo de la fertilizadora o del pulverizador.

El terminal puede comunicarse con sensores agronómicos a través de dos interfaces:

- ISOBUS Cuando un sensor se comunica a través de ISOBUS, es detectado automáticamente por el terminal. Las tasas se transfieren directamente a la computadora de trabajo.
- Serie Si un sensor se comunica únicamente a través de la interfaz serial, debe conectarlo al puerto serial del terminal [→ 85]. A continuación, deberá crear en la aplicación Virtual ECU [→ 65] un VECU para el sensor. Antes de su uso, active el VECU.

Procedimiento Para trabajar con sensores ISOBUS:

- 1. Conecte el sensor al ISOBUS.
- 2. Siga las instrucciones del fabricante del sensor. El terminal no necesita ser configurado.

Procedimiento Para trabajar con sensores conectados en serie:

- 1. Conecte el sensor a la interfaz serial del terminal.
- 2. Cree un VECU en la aplicación Virtual ECU. [→ 65]
- 3. Seleccione el tipo de sensor en el parámetro "Computadora de abordo externa" [→ 66].
- Active la computadora de trabajo del sensor.
   ⇒ Ha activado el sensor.
- ⇒ El terminal transfiere todas las tasas a ISOBUS-TC, a la computadora de trabajo ISOBUS y a TRACK-Leader.

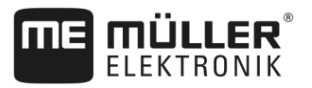

# 7 Configurar el terminal en la aplicación Service

# 7.1 Modificar idioma

Si cambia el idioma en la aplicación "Service", se cambia el idioma de todas las aplicaciones y computadoras de trabajo ISOBUS.

Si una computadora de trabajo ISOBUS conectada no tiene el idioma seleccionado, entonces se activará su idioma por defecto.

### Procedimiento

- Abra la aplicación Service.
   ⇒ Aparece la pantalla de inicio de la aplicación:
   Service UT SW V02.15.1200 SRV V01.15.09
  - Image: Solution of the sector of the sector of the secto
- 2. Pulse sobre "Terminal".

⇒ Aparece una lista con los parámetros.

- Deslice el dedo por la pantalla de abajo a arriba.

   ⇒ Aparecen nuevos parámetros.
- 4. Pulse sobre "Idioma".

⇒ Aparecerá una lista de abreviaturas de los idiomas disponibles.

5. Pulse sobre la abreviatura de su idioma.

 $\Rightarrow$  La abreviatura activa se designa con un punto verde.

# - Confirme.

6.

⇒ Aparece la pantalla "Terminal".

7. Reinicie el terminal.

# 7.2 Cambiar el diseño

El terminal está configurado de forma predeterminada para trabajar con el diseño horizontal. No obstante, podrá modificarlo después de su instalación.

Podrá seleccionar entre estos dos diseños:

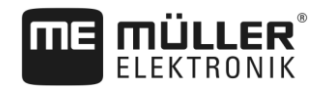

Cambiar el diseño

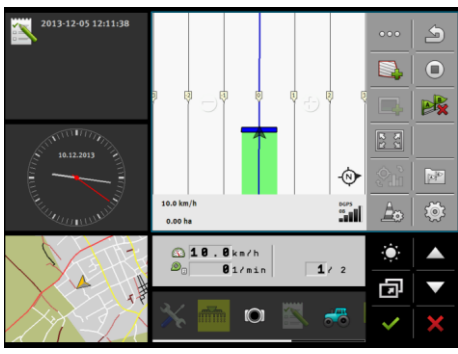

Horizontal

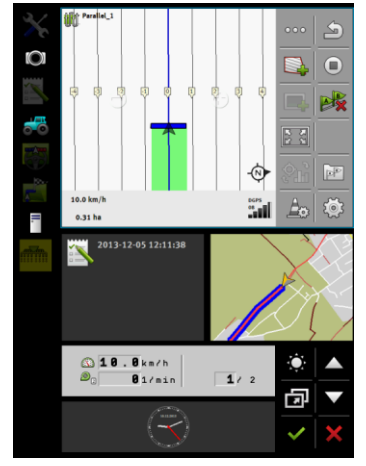

Vertical

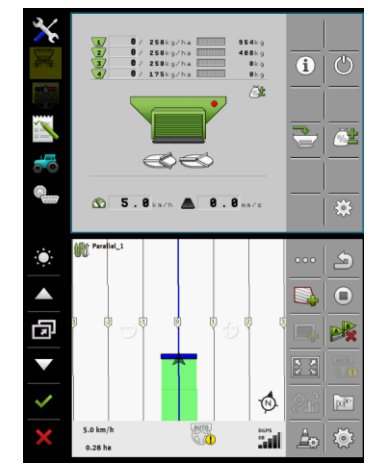

Duo-ISO

Procedimiento

1. Abra la aplicación Service.

⇒ Aparece la pantalla de inicio de la aplicación:

|            | <b></b>   |             |
|------------|-----------|-------------|
| Terminal   | Plug-ins  | Controlador |
| 6          | P         | / <i>i</i>  |
| Objectpool | Licencias | USB 1       |

2. Toque sobre "Terminal".

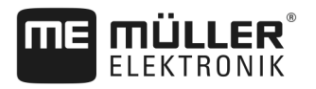

- ⇒ Aparece una lista con los parámetros.
- Deslice el dedo sobre la pantalla de abajo hacia arriba.

   ⇒ Aparecen nuevos parámetros.
- 4. Toque sobre "Diseño".
   ⇒ Aparece una lista de los diseños disponibles.
- Toque sobre el diseño deseado.
   ⇒ El diseño se designa con un punto verde.
- 6. Confirme.
   ⇒ Aparece la pantalla "Terminal".
- 7. Reinicie el terminal.

### 7.3

# Configuraciones básicas del terminal

Entre las opciones básicas se incluyen, entre otras: Idioma, hora, unidades de medida.

Todos los ajustes que realice aquí se aplican a otras aplicaciones y a las computadoras de trabajo ISOBUS conectadas.

### Procedimiento

- 1. Abra la aplicación Service.
  - ⇒ Aparece la pantalla de inicio de la aplicación:

|           | 5           |
|-----------|-------------|
| Plug-ins  | Controlador |
| P         | <i>i</i>    |
| Licencias | USB 1       |
|           | Plug-ins    |

- 2. Pulse sobre "Terminal".
  - ⇒ Aparece una lista con los parámetros. Véase la tabla a continuación.
- 3. Pulse sobre el parámetro deseado para cambiar su valor.
  - ⇒ Aparecerá una ventana en la que podrá introducir el valor del parámetro como un número o seleccionarlo de una lista.

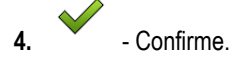

5. Reinicie el terminal.

### Parámetros en el menú "Terminal"

| Nombre del parámetro | Función                            |
|----------------------|------------------------------------|
| Luminosidad día      | Brillo de la pantalla en el día.   |
| Luminosidad noche    | Brillo de la pantalla en la noche. |
| Luminosidad teclas   | Luminosidad de las teclas.         |

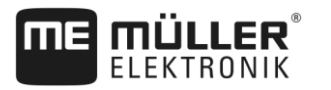

Activar y desactivar aplicaciones

| 7   |    |  |
|-----|----|--|
| r i |    |  |
|     | -  |  |
|     | Γ. |  |

| Nombre del parámetro              | Función                                                                                                    |
|-----------------------------------|----------------------------------------------------------------------------------------------------|
| Volumen                           | Volumen del terminal.                                                                                                    |
| Fecha                             | Fecha actual.                                                                                                    |
| Hora                              | Hora actual.                                                                                                    |
| Zona Horaria                      | Diferencia horaria en relación a la hora GMT.                                                                                                    |
| Idioma                            | Idioma de las aplicaciones en la pantalla.                                                                                                    |
| Unidades de medida                | Sistema de medición.                                                                                                    |
| Captura de pantalla               | Si el parámetro se encuentra activado, podrá crear capturas de pantalla en el terminal.                                                                                                    |
| Diseño                            | Diseño del terminal.                                                                                                    |
| Número UT                         | Parámetros de la norma ISO                                                                                                    |
|                                   | Número que el terminal debe obtener del ISOBUS.                                                                                                    |
| Registro como ISOBUS-UT           | Active este parámetro si la computadora de trabajo ISOBUS se<br>tiene que visualizar en el terminal. Este parámetro debe estar<br>activado en la mayoría de los casos. En algunas máquinas<br>agrícolas autopropulsadas debe desactivarse este parámetro.                                                   |
| Número de teclas de<br>navegación | El terminal proporciona un máximo de 12 símbolos de función<br>para cada aplicación.                                                                                                    |
|                                   | Si conecta al terminal una computadora de trabajo ISOBUS que<br>tiene más funciones de las que entran en una pantalla, los<br>símbolos de función correspondientes se distribuirán en varias<br>páginas. Además aparecerán botones de navegación con los<br>que podrá desplazarse a las páginas siguientes. |
|                                   | Con el número podrá especificar cuántos botones de navegación habrá para navegar entre las páginas con funciones.                                                                                                    |

# 7.4 Activar y desactivar aplicaciones

En la aplicación "Service" puede activar y desactivar otras aplicaciones que están instaladas en el terminal.

Las aplicaciones están instaladas en paquetes, las llamadas conexiones. Una conexión puede contener varias aplicaciones.

Puede desactivar una conexión por ejemplo, si no desea utilizarla. Entonces no aparece en el menú de selección.

| Nombre del complemento | Activa las siguientes aplicaciones |
|------------------------|------------------------------------|
| TRACK-Leader           | TRACK-Leader                       |

Activar las licencias para versiones completas del software

| Nombre del complemento | Activa las siguientes aplicaciones                              |
|------------------------|-----------------------------------------------------------------|
|                        | SECTION-Control                                                 |
|                        | TRACK-Leader TOP                                                |
|                        | TRACK-Leader AUTO                                               |
| SOBUS-TC               | Procesamiento de tareas ISOBUS-TC [→ 69]                        |
| Tractor-ECU            | Aplicación Tractor-ECU [→ 57]                                   |
| /ideo Cámara           | En la pantalla aparecerá la imagen de la videocámara conectada. |
| FIELD-Nav              | FIELD-Nav                                                       |
| -ile Server            | Aplicación Fileserver (servidor de archivos) [→ 81]             |
| /irtual ECU            | Aplicación Virtual ECU [→ 65]                                   |

### Procedimiento

Así activa y desactiva los complementos:

- 1. Abra la aplicación Service.
- Pulse sobre "Plug-ins".
   ⇒ Aparece la pantalla "Plug-ins".
- 3. Para activar o desactivar un complemento, simplemente tóquelo.
  - ⇒ Un complemento se encuentra activado si delante del nombre aparece marcada la casilla de verificación.
- 4. Reinicie el terminal.

7.5

# Activar las licencias para versiones completas del software

En el terminal se encuentran preinstaladas varias aplicaciones que puede usar a modo de prueba durante 50 horas. Transcurrido ese tiempo se desactivan automáticamente.

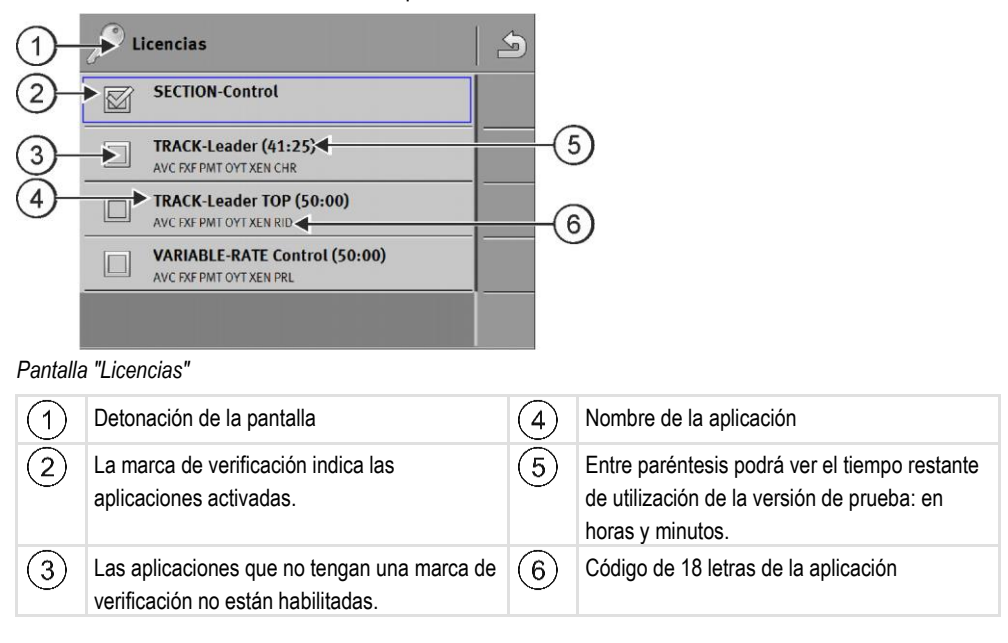

MÜLLER

Para activar una licencia se requiere una clave de activación. Para obtenerla, debe comprar una licencia en Müller-Elektronik.

Si solicita una clave de activación por teléfono o vía E-mail, indíqueles a nuestros colaboradores la siguiente información:

- Nombre de la aplicación para la que se necesita una licencia.
- El código de 18 letras de la aplicación. Podrá consultarlo en la pantalla "Licencias".
- Número de serie del terminal se encuentra en la placa de características en la parte posterior del terminal.
- Número de artículo del terminal se encuentra en la placa de características en la parte posterior del terminal.

Procedimiento

Para activar una licencia:

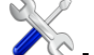

- Abra la aplicación Service.
- 2. Pulse sobre "Licencias".
- 3. Solicite con el código de 18 letras una clave de activación en Müller-Elektronik.
- 4. Pulse sobre el nombre de la licencia que desee activar.
   ⇒ Aparece el teclado.
- 5. Ingrese la clave de activación.

6. - Confirme.
 ⇒ Aparece la pantalla "Licencias".

- 7. Reinicie el terminal.
- ⇒ La versión completa de la aplicación ya se encuentra activada.

### 7.6

### Crear capturas de pantalla

Una captura de pantalla es una foto de la pantalla.

Procedimiento

1. Inserte el dispositivo USB en el terminal.

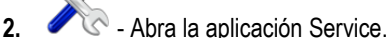

- 3. Toque sobre "Terminal".
- 4. Establezca el parámetro "Captura de pantalla" en "activado".
- 5. Para crear una captura de pantalla, presione la tecla
  - ⇒ La captura de la pantalla se guarda como archivo de imagen en el dispositivo USB en la carpeta "Screencopy".

•

# 7.7 Borrar pools

Pools son memorias temporales del terminal. En los pools se almacenan temporalmente los gráficos y textos. Con el tiempo los pools se vuelven demasiado grandes y retardan el trabajo del terminal.

Puede borrar los pools para acelerar el trabajo del terminal.

### ¿Cuándo borrarlos? Para borrar los pools:

Después de actualizar el software de una computadora de trabajo conectada.

### Borrar pools

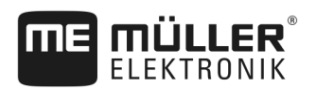

- Cuando el terminal trabaja más lento que lo normal.
- Cuando el servicio de atención al cliente se lo solicite.

### Procedimiento

Para borrar los Pools:

- 1. Abra la aplicación Service.
- 2. Toque sobre "Objectpool".
  - ⇒ Aparece una lista con los nombres ISO y las computadoras de trabajo ISOBUS, cuyos gráficos y textos se encuentran en la memoria del terminal. En el icono se reconocerá el equipo agrícola que está siendo operado por la computadora de trabajo.
- 3. Toque sobre el objectpool que desea eliminar.

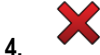

- Elimine el objectpool.
- ⇒ No pasa nada si se elimina un objectpool incorrecto.
- ⇒ Aparece el siguiente mensaje: "¿Realmente desea borrar el directorio?"
- 5. Para confirmar, toque sobre "Sí".
- 6. En el siguiente reinicio se cargará el pool actual de la computadora de trabajo.

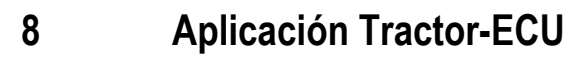

MULLER

La aplicación Tractor-ECU se utiliza para reunir toda la información sobre el vehículo en el que está montado el terminal. La aplicación Tractor-ECU puede reenviar esta información a otras aplicaciones (por ejemplo, la posición del receptor GPS a TRACK-Leader o SECTION-Control) o a computadoras de trabajo ISOBUS conectadas (señal GPS como fuente de velocidad).

En la aplicación Tractor-ECU se puede:

- Crear un perfil para cada vehículo con parámetros específicos.
- Registrar los sensores que están montados en el vehículo.
- Ingresar la posición del receptor GPS.
- Colocar la señal GPS para la determinación de la velocidad sobre el CAN-Bus.

### 8.1 Pantalla de trabajo

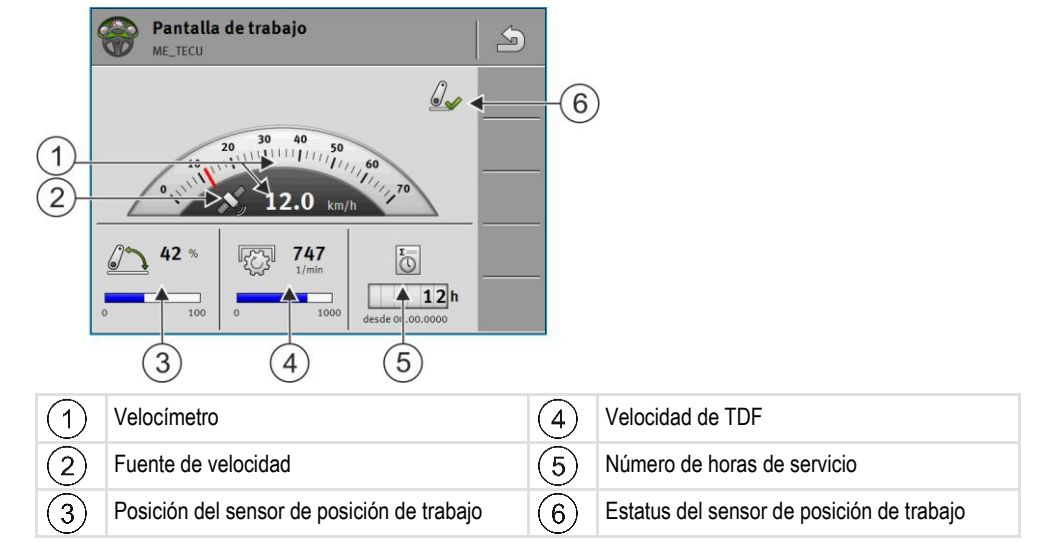

8.2

# Administrar perfiles de tractores

Los perfiles de tractores se utilizan para archivar propiedades esenciales del tractor sobre el que está montado el terminal.

Esta función comprende las siguientes ventajas:

- El terminal puede usarse con varios tractores. Cada vez que cambie de tractor, podrá activar el perfil del tractor correspondiente.
- Incluso si el terminal está montado siempre en el mismo tractor, podrá crear varios perfiles para ese tractor.

Se pueden almacenar hasta 31 perfiles de tractores.

El número de perfiles de tractores depende de varios factores:

- Finalidad del terminal:
  - Si el implemento es controlado de forma manual o si utiliza uno que no opera con una alta exactitud, basta con tener un perfil por cada tractor.
  - En caso de no utilizar TRACK-Leader ni SECTION-Control, es posible que no requiera ningún perfil de tractor.
- · Precisión requerida:

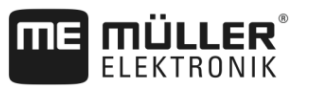

- Si opera con SECTION-Control y sembradoras o pulverizadores ISOBUS, la distancia entre el receptor GPS y el enganche desempeña un papel crucial. Como consecuencia, se requiere un perfil en cuya geometría se mida la distancia hasta el brazo inferior y otro en el que se mida la distancia hasta la barra de tiro.
- Número de tractores con diversos equipamientos con diferentes geometrías.

En máquinas autopropulsadas (p. ej.: pulverizadores), deberá emplearse un perfil de tractor con la siguiente configuración:

- Parámetro "¿Conectar con ISOBUS-TC?" Cerciórese de que este parámetro esté establecido correctamente.
- · Parámetro "Velocidad"
  - Receptor GPS si hay un receptor GPS conectado al terminal y está destinado a detectar la velocidad.
  - Sensor de la rueda, sensor radar vía CAN si hay un sensor de velocidad conectado al distribuidor de señales de la computadora de trabajo ISOBUS, puede utilizar el velocímetro del Tractor-ECU mediante este ajuste.
- Geometría: En máquinas autopropulsadas, la geometría se ingresa generalmente en la computadora de trabajo del pulverizador. Por lo tanto, no se introducen las distancias en el Tractor-ECU.

|     | 🔯 Ajustes                                                                                                    | 5   |    |                                                                                                    |
|-----|----------------------------------------------------------------------------------------------------|-----|----|----------------------------------------------------------------------------------------------------|
| 1)- | oxA00086000C4099F1<br>Vehículo estándar                                                                                                 |     |    |                                                                                                    |
| 2   | 0xA00086080C4099F1<br>Tractor 1                                                                                                    | 6   | -5 |                                                                                                    |
| 3   | 0xA00086100C4099F1<br>Tractor 2                                                                                                    | 60  |    |                                                                                                    |
| 4   | C Tractor 3                                                                                                    | 66  |    |                                                                                                    |
|     | 0xA00086200C4099F1<br><b>Tractor 4</b>                                                                                                  |     |    |                                                                                                    |
| 1   | Nombre de un perfil de tractor                                                                                                    |     | 4  | Nombre ISO del perfil del tractor<br>(Los números en el centro difieren en cada<br>uno de los perfiles)      |
| 2   | Símbolo del tractor                                                                                                    |     | 5  | Símbolos de función.<br>Si se activa al menos un perfil de tractor,<br>aparecerá solamente el icono Detener. |
| 3   | Estado del perfil del tractor:<br><b>verde</b> = Perfil activado;<br><b>amarillo</b> = Perfil se activa tras el reinicio o<br>terminal. | lel |    |                                                                                                    |

| Símbolo de fun-<br>ción | Función                                |
|-------------------------|----------------------------------------|
|                         | Crea un nuevo perfil de tractor.       |
|                         | Activa el perfil del tractor activado. |
| 5                       | Desactiva el perfil del tractor.       |

Parámetros

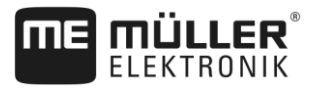

 

 Símbolo de función
 Función

 Image: Simbolo de función
 Accede a los parámetros almacenados en el perfil del tractor.

 Image: Simbolo de función
 Accede a los parámetros almacenados en el perfil del tractor.

 Image: Simbolo de función
 Elimina el perfil del tractor.

### Procedimiento

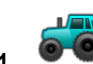

- . - Abra la aplicación Tractor-ECU.
- 2. Toque sobre "Ajustes".
  - ⇒ Aparecen los perfiles de tractores registrados.
  - ⇒ Al activar un perfil de tractor, la mayoría de los símbolos de funciones se deshabilitan.
- 3. En una página puede visualizarse un máximo de cinco perfiles de tractores. Para ver perfiles adicionales, deslice el dedo sobre la pantalla desde abajo hacia arriba.
- 4. Para editar un perfil de tractor o crear uno nuevo, debe desactivar el perfil del tractor activado.

### Parámetros

### Procedimiento

8.3

- 6
- 1. Abra la aplicación Tractor-ECU.
- Toque sobre "Ajustes".
   ⇒ Aparecen los perfiles de tractores registrados.
  - 6
- **3.** Desactive el perfil del tractor activado.
- Pulse sobre el perfil a configurar.
   ⇒ El perfil se resalta.
- 5. Acceda a los parámetros del perfil del tractor resaltado.
   ⇒ Aparecen los parámetros.

### Nombre

Nombre del perfil del tractor.

### ¿Conectar con ISOBUS-TC?

Utilice este parámetro para establecer la comunicación entre la aplicación "Tractor-ECU" y la aplicación ISOBUS-TC. Así podrá transmitir datos de: Contadores, posición de trabajo, posición del receptor GPS.

Desactive este parámetro únicamente cuando el terminal se utilice como terminal secundario y el receptor GPS esté conectado a otro terminal.

### Velocidad

Configuración de un sensor de velocidad. Mide la velocidad.

Valores posibles:

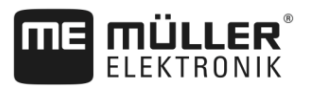

"desactivado"

Ningún sensor mide la velocidad.

- "Sensor de la rueda" Hay un sensor de la rueda conectado al terminal. El sensor de la rueda debe calibrarse [→ 61].
   "Sensor radar"
  - Hay un sensor radar conectado al terminal. El sensor radar debe calibrarse [→ 61].
- "Receptor GPS"
   La velocidad se calcula con el GPS.
- "sensor desconocido vía CAN"
- Hay un sensor radar o sensor de la rueda conectado vía CAN al terminal.
- "Sensor radar vía CAN" Hay un sensor radar conectado vía CAN al terminal.
- "Sensor de la rueda vía CAN"
   Hay un sensor de la rueda conectado vía CAN al terminal.

### Pulsos por cada 100 metros

Este parámetro solo es necesario en caso de haber seleccionado alguna de las siguientes fuentes de velocidad: Sensor de la rueda o sensor radar. En otros casos se omite cualquier valor introducido aquí.

Bajo este parámetro aparece el resultado de la calibración del sensor de velocidad. Véase:

### Sensor de posición de trabajo

Mediante este parámetro podrá establecer la disponibilidad de un sensor de posición de trabajo y cómo llega su señal al terminal.

Existen tres parámetros con los que podrá configurar el sensor de posición de trabajo:

### Parámetro "Instalación y conexión"

Valores posibles:

- "Desactivado"
  - Ningún sensor mide la posición de trabajo.
- "Delantero vía conector B"

Hay un sensor de posición de trabajo en el mecanismo de elevación delantero o en el implemento montado sobre el mecanismo de elevación delantero. Está conectado al terminal mediante el conector B. El sensor de posición de trabajo debe configurarse..

"Trasero vía conector B"

Hay un sensor de posición de trabajo en el mecanismo de elevación trasero o en el implemento montado sobre el mecanismo de elevación trasero. Está conectado al terminal mediante el conector B. El sensor de posición de trabajo debe configurarse..

- "sensor desconocido vía CAN"
   Hay un sensor de posición de trabajo que detecta la posición de trabajo del implemento. Está conectado a una computadora de trabajo ISOBUS u otro terminal. La señal llega al terminal vía CAN.
- "Delantero vía CAN"

Hay un sensor de posición de trabajo que detecta la posición de trabajo del implemento en la parte delantera del vehículo. Está conectado a una computadora de trabajo ISOBUS u otro terminal. La señal llega al terminal vía CAN.

"Trasero vía CAN"

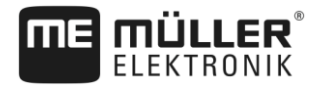

Hay un sensor de posición de trabajo que detecta la posición de trabajo del implemento en la parte trasera del vehículo. Está conectado a una computadora de trabajo ISOBUS u otro terminal. La señal llega al terminal vía CAN.

"TRACK-Leader AUTO" Cuando se activa el sistema de dirección, el sistema asume que el implemento se encuentra en posición de trabajo.

### Parámetro "Tipo de sensor"

Cuando un sensor de posición de trabajo se conecta a través del conector B del terminal, deberá notificar al terminal el principio bajo el que funciona el sensor.

### Valores posibles:

"análogo"

Se utiliza un sensor de posición de trabajo [→ 62] análogo que mide la altura del mecanismo de elevación de tres puntos en valores porcentuales.

"digital"

Se utiliza un sensor de posición de trabajo digital y compatible con ISO 11786. El sensor está conectado al terminal a través de la toma de señal.

"ME-sensor Y"

Se utiliza un sensor de posición de trabajo de Müller-Elektronik. El sensor está conectado al terminal.

### Parámetro "Inversión"

Por defecto, el terminal supone que el implemento está en la posición de trabajo cuando el sensor de posición de trabajo envía una señal. Pero si el sensor de posición de trabajo funcione a la inversa, deberá configurarlo aquí.

Valores posibles:

- "Sí" el implemento se encuentra en posición de trabajo cuando no se utiliza el sensor.
- "No" el implemento se encuentra en posición de trabajo cuando el sensor está ocupado.

### Velocidad de TDF

Configuración del sensor de velocidad de la toma de fuerza. Mide la velocidad de la toma de fuerza.

Valores posibles:

"Desactivada"

Ningún sensor mide la velocidad de la toma de fuerza.

- "Sens. de rot. en toma del."
   Un sensor de velocidad ubicado en la toma de fuerza delantera.
- "Sens. de rot. en toma tra."

Un sensor de velocidad ubicado en la toma de fuerza trasera.

### Pulsos por revolución

Número de pulsos que transmite la toma de fuerza por rotación mediante el sensor de velocidad de la toma de fuerza.

### 8.3.1 Calibrar el sensor de velocidad

Al calibrar el sensor de velocidad con el método de los 100m, podrá determinar el número de pulsos que recibe el sensor de velocidad en un recorrido de 100m.

Si conoce el número de pulsos para el sensor de velocidad, podrá ingresarlo manualmente.

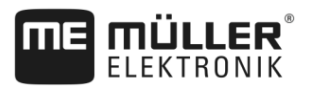

| Procedimiento | Se ha medido y marcado una distancia de 100m. La distancia debe corresponder a las<br>condiciones del terreno. Por lo tanto, esta prueba deberá realizarse sobre un prado o campo. |
|---------------|----------------------------------------------------------------------------------------------------|
|               | El vehículo con la máquina conectada se encuentra listo para iniciar el recorrido de 100m y está posicionado al comienzo del recorrido marcado.                                    |
|               | Se ha conectado un sensor de la rueda o sensor radar al terminal.                                                                                                    |
|               | Se ha seleccionado el valor "Sensor de la rueda" o "Sensor radar" en el parámetro "Velocidad".                                                                                     |
|               | 1. Abra la aplicación Tractor-ECU.                                                                                                    |
|               | 2. Toque sobre "Ajustes".                                                                                                    |
|               | 3. Toque sobre                                                                                                    |
|               | 4. Seguir las instrucciones de la pantalla.                                                                                                    |
|               | ⇔ Ha calibrado el sensor de velocidad.                                                                                                    |
| 8.3.2         | Calibrar el sensor de posición de trabajo análogo                                                                                                    |
|               | Si ha conectado un sensor de posición de trabajo análogo al terminal, hay que indicar al terminal la posición desde la cual el implemento se encuentra en la posición de trabajo.  |
| Procedimiento | Se ha conectado un sensor de posición de trabajo directamente o mediante la toma de señal al terminal.                                                                             |
|               | En el parámetro "Tipo de sensor" ha seleccionado el sensor análogo.                                                                                                    |
|               | 1. Abra la aplicación Tractor-ECU.                                                                                                    |
|               | 2. Toque sobre "Ajustes".                                                                                                    |
|               | 3. Coloque el implemento en la posición de trabajo.                                                                                                    |
|               | 4. Pulse sobre para que el terminal memorice la posición de trabajo.                                                                                                    |
|               | ⇔ Ha configurado el sensor de posición de trabajo.                                                                                                    |
| 8.3.3         | Geometría del tractor                                                                                                    |
|               | La geometría del tractor consiste en un conjunto de dimensiones del vehículo.                                                                                                    |

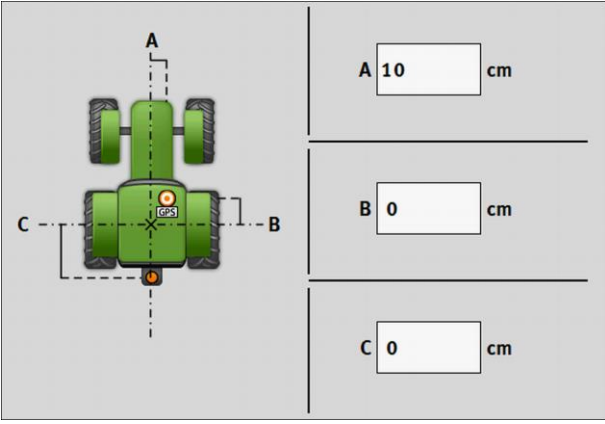

Geometría del tractor

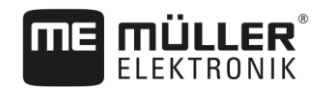

Contadores

| <ul> <li>A Distancia entre el centro del vehículo y el receptor GPS sobre el eje transversal.<br/>Si el receptor está montado a la izquierda, introduzca un valor negativo.<br/>Usuario de TRACK-Leader AUTO®: La posición del receptor GPS también debe introducirse y<br/>calibrarse en el procesador de dirección. Por lo tanto, los campos A y B están deshabilitados y<br/>no pueden editarse.</li> <li>B Distancia entre el receptor GPS y el eje trasero del vehículo.</li> <li>Distancia entre el eie trasero y el ounto de enganche o fijación trasero (o. ei.: enganche tripuntal).</li> </ul> |            |                                                                                                    |
|----------------------------------------------------------------------------------------------------|------------|----------------------------------------------------------------------------------------------------|
| <ul> <li>B Distancia entre el receptor GPS y el eje trasero del vehículo.</li> <li>Distancia entre el eje trasero y el punto de enganche o fijación trasero (p. ej.: enganche tripuntal).</li> </ul>                                                                                                    | A          | Distancia entre el centro del vehículo y el receptor GPS sobre el eje transversal.<br>Si el receptor está montado a la izquierda, introduzca un valor negativo.<br>Usuario de <b>TRACK-Leader AUTO</b> ®: La posición del receptor GPS también debe introducirse y<br>calibrarse en el procesador de dirección. Por lo tanto, los campos A y B están deshabilitados y<br>no pueden editarse. |
| Distancia entre el eje trasero y el punto de enganche o fijación trasero (p. ej.: enganche tripuntal).                                                                                                    | B          | Distancia entre el receptor GPS y el eje trasero del vehículo.                                                                                                    |
|                                                                                                    | $\bigcirc$ | Distancia entre el eje trasero y el punto de enganche o fijación trasero (p. ej.: enganche tripuntal).                                                                                                    |

Procedimiento

Para configurar la geometría del tractor:

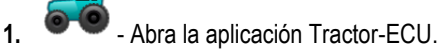

- 2. Toque sobre "Ajustes".
  - ⇒ Aparecen los perfiles de tractores registrados.

⇒ Al activar un perfil de tractor, la mayoría de los símbolos de funciones se deshabilitan.

3.

- 50 - Para editar un perfil de tractor o crear uno nuevo, debe desactivar el perfil del tractor activado.
- 4. Pulse sobre el perfil del tractor a editar.
- Acceda a la lista de parámetros. 5. ⇒ Aparecen los parámetros.
- Abra la pantalla de Geometría del tractor. IJî 6.
- 7. Introduzca las distancias indicadas en el gráfico indicado arriba.

### 8.4 **Contadores**

La aplicación Tractor-ECU registra el trabajo realizado en dos grupos de contadores:

- Contadores diarios
- Contadores relacionados con las tareas

### 8.4.1 **Contadores diarios**

| Nombre del contador | Datos que se registran                                                                                                    |
|---------------------|----------------------------------------------------------------------------------------------------|
| Distancia procesada | Distancia en la cual estuvo activado el sensor de posición de trabajo.                                                                                                    |
| Área procesada      | Área en la cual estuvo activado el sensor de posición de trabajo. Para el cálculo del área se toma como base el ancho de trabajo establecido en la aplicación Tractor-ECU. |
| Tiempo de trabajo   | Tiempo en el que estuvo activado el sensor de posición de trabajo.                                                                                                    |

### Procedimiento

Para borrar un contador diario:

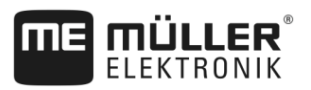

1. Abra la aplicación Tractor-ECU.

2. Toque sobre "Contadores".

⇒ Aparece la pantalla "Contadores" con los contadores diarios.

3. Toque sobre los símbolos de función para eliminar los contadores diarios.

| Símbolo                                                                                                    | Contador que se borra        |
|----------------------------------------------------------------------------------------------------|------------------------------|
|                                                                                                    | Distancia procesada          |
| I Contraction of the second second se | Tiempo de trabajo            |
| I Real Provide American Science (Construction of the science of the science of th | Todos los contadores diarios |

### 8.4.2 Contadores relacionados con las tareas

Estos contadores se transfieren a la aplicación ISOBUS-TC. Cuando active los contadores en las tareas, estos aparecerán en la ventana adicional una vez minimizada la aplicación ISOBUS-TC.

### Contadores relacionados con las tareas

| Nombre del contador              | Unidad | Datos que se registran                                                 |
|----------------------------------|--------|------------------------------------------------------------------------|
| Distancia                        | km     | Distancia en la cual estuvo activado el sensor de posición de trabajo. |
| Tiempo en posición de<br>trabajo | h      | Tiempo en el que estuvo activado el sensor de posición<br>de trabajo.  |
| Posición de trabajo              | 0/1    | 0 = fuera de posición de trabajo<br>1 = en posición de trabajo         |

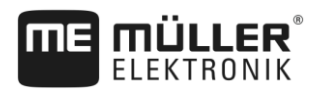

# 9 Aplicación Virtual ECU

La aplicación Virtual ECU (o su denominación corta: VECU) está destinada a crear computadoras de trabajo virtuales para los siguientes equipos:

- Implementos que no tienen ninguna computadora de trabajo propia. Por ejemplo: Cultivadores, arados, sembradoras mecánicas, etc.
- Máquinas operadas a través de una computadora de abordo conectada a la interfaz serial.
- Sensores agronómicos conectados en serie al terminal.

Cada computadora de trabajo virtual contiene las propiedades más importantes de la máquina correspondiente (ancho de trabajo, geometría, tipo de computadora de abordo) y proporciona estas propiedades a las aplicaciones, en caso requerido.

# 9.1

# Administrar VECUs

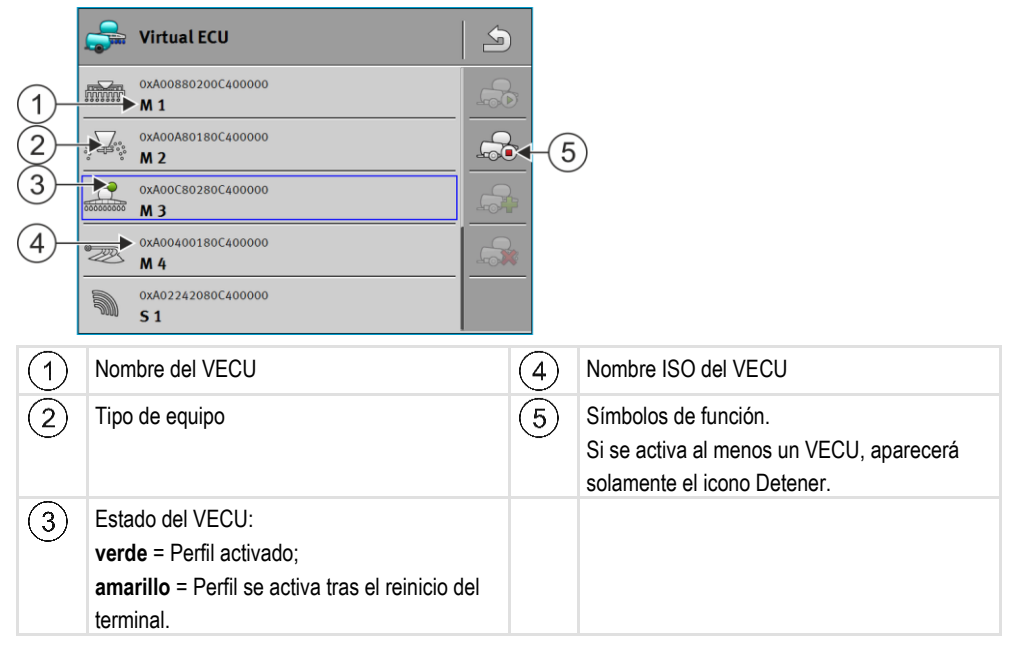

| Símbolo de fun-<br>ción | Función                                         |
|-------------------------|-------------------------------------------------|
|                         | Crea una nueva computadora de trabajo.          |
|                         | Activa la computadora de trabajo resaltada.     |
|                         | Desactiva la computadora de trabajo.            |
|                         | Accede a los parámetros almacenados en el VECU. |
|                         | Elimina la computadora de trabajo.              |

Procedimiento

- Abra la aplicación "Virtual ECU".

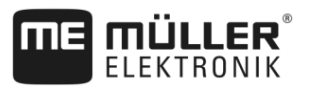

2. Toque sobre "Ajustes".

 $\Rightarrow$  Aparecen los VECUs disponibles.

- ⇒ Al activar una computadora de trabajo, la mayoría de los símbolos de funciones se deshabilitan.
- En una página puede visualizarse un máximo de cinco perfiles de computadoras de trabajo. Para ver perfiles adicionales, deslice el dedo sobre la pantalla desde abajo hacia arriba.
- **4.** Para editar un perfil de una computadora de trabajo o crear uno nuevo, debe desactivar el perfil de la computadora de trabajo activada.

# 9.2 Parámetros

### Nombre

Nombre del VECU.

### Computadora de abordo externa

Si conecta una computadora de abordo o un sensor agronómico a la interfaz serial, deberá elegir el modelo correspondiente dentro de este parámetro.

La lista incluye los siguientes dispositivos:

- Computadoras de abordo que se comunican a través de uno de los protocolos ASD o LH5000 y pueden comunicarse con el terminal. Póngase en contacto con Müller-Elektronik si desea conectar una computadora de abordo que utiliza estos protocolos pero no aparece en la lista.
- Sensores agronómicos que se pueden conectar a la interfaz serial del terminal.

### Tipo de equipo

Utilice este parámetro para determinar el tipo de máquina agrícola usada.

Existen los siguientes tipos de equipos:

- Sembradora
- Fertilizadora
- Pulverizador
- Labrado

### Ancho de trab.

Este parámetro indica el ancho de trabajo configurado del dispositivo.

### Número de secciones

Introduzca aquí la cantidad de secciones controlables de la máquina. En el caso del pulverizador se trata de las válvulas de las secciones; en la fertilizadora o la sembradora podrían ser los dosificadores, por ejemplo.

Este parámetro está destinado a transferir el número correcto de secciones al módulo SECTION-View para poder controlarlas manualmente.

Cada sección aparece como una parte de la barra de trabajo en la pantalla de trabajo.

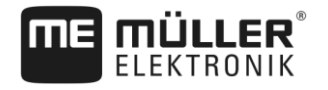

### Secciones

Abre una pantalla en la que podrá introducir el ancho de cada sección de la máquina.

### Tipo de máquina

Este parámetro influye en la reacción de la barra de trabajo a la flecha en TRACK-Leader. La configuración posibilita un registro más preciso de las áreas procesadas en curvas.

Tras cada cambio es necesario ajustar la geometría.

- Valores posibles:
  - "Acoplado"
    - Configuración para implementos que están acoplados al enganche tripuntal del tractor.
  - "Arrastre"

Configuración para implementos agrícolas arrastrados por un tractor. La barra de trabajo es guiada como un remolque detrás de un tractor.

### Geometría

La geometría incluye una serie de dimensiones que ayudan a una representación correcta del conjunto de vehículos en TRACK-Leader y a la determinación de su posición.

Para acceder a la geometría, pulse el símbolo de función:

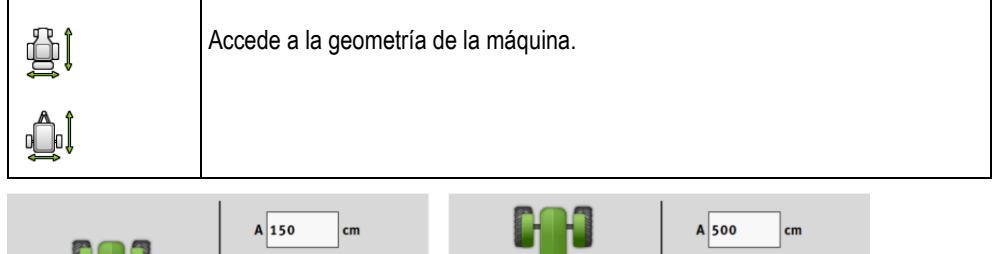

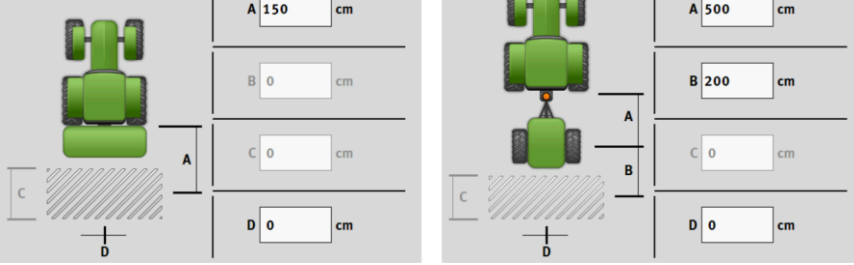

Pantalla para introducir la geometría en diferentes modelos de máquinas

| A | Acoplado:<br>Distancia entre el punto de enganche y el punto de trabajo de la máquina.<br>Arrastre:<br>Distancia entre el punto de enganche y el punto de giro de la máquina.<br>Para los remolques de un solo eje, el punto de giro se ubica en el centro del eje, en remolques tándem<br>entre ambos ejes. En sembradoras, cultivadoras y otros implementos de labrado, el punto de giro<br>debe determinarse individualmente. |
|---|----------------------------------------------------------------------------------------------------|
| В | Acoplado:<br>No disponible<br>Arrastre:<br>Distancia entre el punto de giro de la máquina y el punto de trabajo.                                                                                                    |
| С | Únicamente para fertilizadoras: Longitud de trabajo                                                                                                    |
| D | Desfase lateral<br>Introduzca un valor negativo si el implemento tiene un desfase lateral izquierdo en sentido de la<br>marcha. Por ejemplo: - 50 cm.                                                                                                    |

Pantalla de trabajo

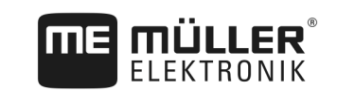

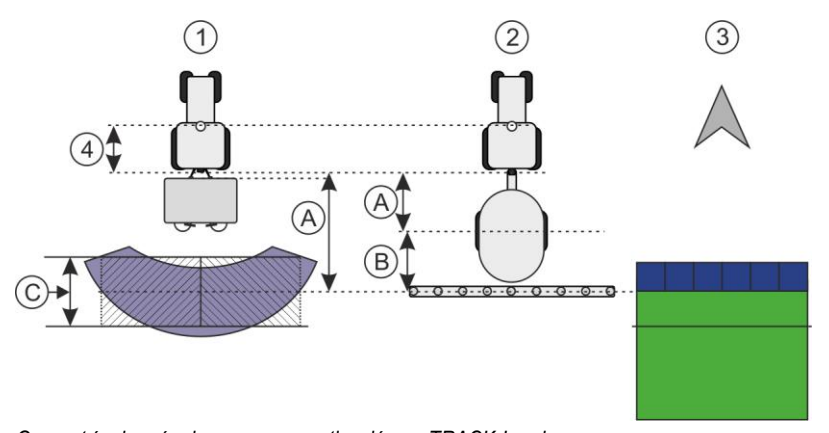

Geometría de máquinas y esquematización en TRACK-Leader

| 1 | Fertilizadora acoplada          |
|---|---------------------------------|
| 2 | Pulverizador de arrastre        |
| 3 | Esquematización en TRACK-Leader |

# 9.3 Pantalla de trabajo

En la pantalla de trabajo puede aparecer la siguiente información:

- Tasas de aplicación transferidas en serie: Tasas y tasas aplicadas
- Estado y número de secciones
- Geometría del dispositivo

Configurar ISOBUS-TC 10

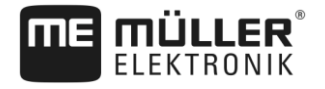

# 10 Procesamiento de tareas ISOBUS-TC

La aplicación ISOBUS-TC cumple con dos propósitos:

- Como Task Controller controla todos los datos relevantes entre el terminal y otros dispositivos conectados a ISOBUS o al terminal (Parte 11 de la norma ISO 11783).
- Como Task Manager permite la creación y gestión de tareas ISO-XML. Esto permite la comunicación con el fichero de registro de campo (Parte 10 de la norma ISO 11783).

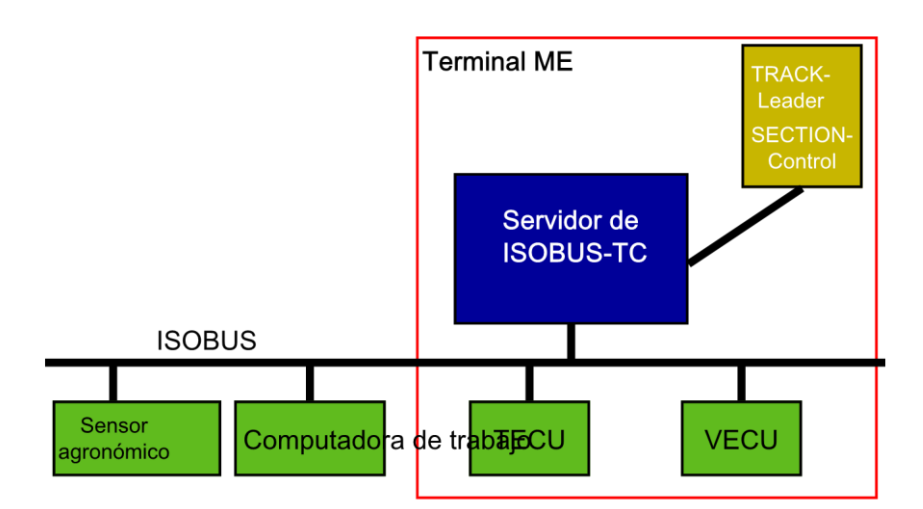

ISOBUS-TC como Task Controller

Las tareas que realice la aplicación depende de la configuración del parámetro "Modo de trabajo".

- "Estándar" Únicamente tareas de Task Controller
- "Extendido" Tareas de Task Controller y Task Manager

# 10.1 Configurar ISOBUS-TC

### 10.1.1 Parámetro "farmpilot"

Este parámetro muestra el estado de la conexión con el portal "farmpilot".

### 10.1.2 Parámetro "Modo de trabajo"

Este parámetro determina si el Task Controller de ISOBUS-TC opera en segundo plano o si desea trabajar activamente con tareas ISO-XML.

- "Estándar" Admite dos modos de funcionamiento. Modo de funcionamiento 1:
  - Todos los datos de tareas se gestionan a través de la aplicación "TRACK-Leader".
  - No es posible crear tareas en ISOBUS-TC.
  - En este modo de trabajo, ISOBUS-TC opera en segundo plano.

Modo de funcionamiento 2:

- Se pueden cargar datos de campo de un archivo shape (límites de campo, líneas guía) a ISOBUS-TC. Estos datos de campo están disponibles en la aplicación "TRACK-Leader". Disponible incluso sin la licencia ISOBUS-TC.
- Tras la activación de la licencia ISOBUS-TC podrá editar mapas de aplicación shape.

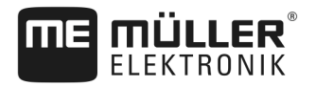

| - | No es | posible | crear | tareas | en | ISOBU | S-TC. |
|---|-------|---------|-------|--------|----|-------|-------|
|---|-------|---------|-------|--------|----|-------|-------|

 "Extendido" - En este modo de trabajo se extiende el menú de ISOBUS-TC. Requisito: la licencia ISOBUS-TC. ISOBUS-TC se utiliza en este modo para la gestión y el procesamiento de tareas ISO-XML. Admite dos modos de funcionamiento. Modo de funcionamiento 1:

- Podrá gestionar y procesar tareas ISO-XML con ayuda de ficheros de registro de campo.

Modo de funcionamiento 2:

- Podrá registrar y administrar datos maestros en la aplicación ISOBUS-TC.

En esta guía solamente se explica el modo estándar. El modo extendido se describe en las instrucciones separadas de ISOBUS-TC.

### Procedimiento

- Abra la aplicación ISOBUS-TC.
- 2. Toque sobre "Ajustes".

1.

- 3. Toque sobre "Modo de trabajo".
- 4. Toque sobre "Extendido" si desea operar con tareas. Toque sobre "Estándar" para operar sin tareas.

# 5. - Confirme.

⇒ Se le preguntará si desea cambiar la configuración.

- 6. Toque sobre "Sí" si desea confirmar.
  - ⇒ Todos los datos se almacenan y se alterna el modo de trabajo.
- 7. Espere hasta que todos los mensajes se hayan ocultado.

### ¿Qué sucede con los datos?

La estructura de datos es diferente en ambos modos de trabajo. Al alternar un modo, los datos de las tareas o de los campos se almacenan en una copia de seguridad. Al retornar al modo anterior, se carga la copia de seguridad.

### 10.1.3 Parámetro "Número TC"

Número del ISOBUS-TC. Este número permite distinguir entre los diversos Task Controllers disponibles en sistemas complejos con múltiples terminales y Task Controllers. En ciertos casos se puede controlar la comunicación de la computadora de trabajo conectada con el Task Controller.

### 10.1.4 Parámetro "¿Predeterminar el ECU interno del tractor?"

Este parámetro es importante en los vehículos que disponen de su propio Tractor-ECU aparte del terminal ME.

Active el parámetro si el receptor GPS está conectado al terminal ME o al sistema de dirección TRACK-Leader AUTO. Desactive el parámetro si el receptor GPS está conectado a otro terminal.

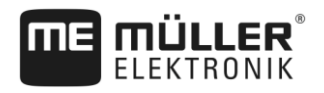

10.1.5 Parámetro "¿Guardar las tareas finalizadas como archivo?"

Si se activa este parámetro, todas las tareas ISO-XML se guardarán como archivo de texto en el medio de almacenamiento.

### 10.1.6 Parámetro "Validación de datos técnicos"

Parámetro opcional. Desactivado por defecto.

Tenga en cuenta que al activar este parámetro se admite la versión 3 del Task Controller. Al desactivar este parámetro, se admite la versión 2 del Task Controller.

Active este parámetro únicamente si desea asegurarse de que SECTION-Control e ISOBUS-TC se comunican exclusivamente con computadoras de trabajo compatibles con la certificación AEF.

Las computadoras de trabajo no compatibles con la certificación AEF no son aptas para ISOBUS-TC.

# 10.2 Configurar la disposición de dispositivos

La disposición de dispositivos muestra las computadoras de trabajo ISOBUS de donde proceden las geometrías de los dispositivos agrícolas conectados que carga el terminal. La geometría se requiere con el fin de calcular la posición de todas las partes del dispositivo agrícola sobre la base de la señal GPS. Esta es la única manera de lograr la mayor precisión en la guía paralela y el corte de secciones.

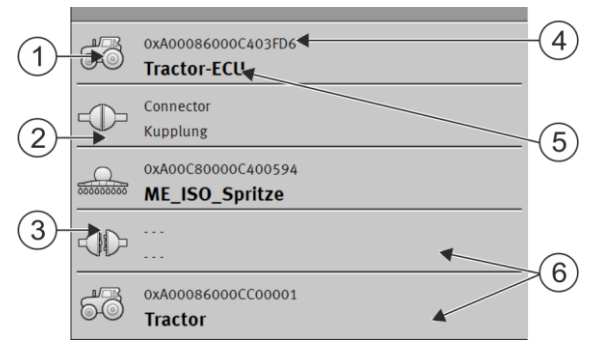

Los dispositivos deben colocarse como en el sentido de la marcha, del frente hacia atrás

10 Configurar la disposición de dispositivos

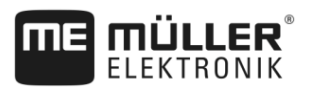

| 1 | Símbolo de la computadora de trabajo del tractor. En este caso se trata de la aplicación Tractor-ECU del terminal. | 4 | Número ISO de la computadora de trabajo<br>ISOBUS                                                                                                    |
|---|----------------------------------------------------------------------------------------------------|---|----------------------------------------------------------------------------------------------------|
| 2 | Existe una conexión entre "Tractor-ECU" y<br>"ME_ISO_Spritze".<br>- dispositivos conectados.                       | 5 | Nombre de la computadora de trabajo                                                                                                    |
| 3 | Símbolo de la computadora de trabajo<br>ISOBUS "ME_ISO_Spritze"                                                    | 6 | No todos los dispositivos en la lista deben<br>estar conectados. Las computadoras de<br>trabajo, que no incluyen los datos de<br>geometría pertinentes, pueden<br>desconectarse. En la imagen, la computadora<br>de trabajo "Tractor" ha sido desconectada<br>porque la geometría del tractor debe<br>obtenerse de la aplicación Tractor-ECU del<br>terminal.<br>- dispositivos desconectados. |

### Procedimiento

Para configurar la disposición de dispositivos si utiliza la aplicación ISOBUS-TC:

- ☑ Todas las computadoras de trabajo ISOBUS requeridas para la tarea se encuentran conectadas.
- ☑ La tarea se encuentra iniciada.
- Abra la aplicación ISOBUS-TC.
- Toque sobre "Tarea actual".
   ⇒ Aparece la pantalla "Tarea".
- 3. Toque sobre "Disposición de dispositivos".
  - ⇒ Se abre la pantalla de la disposición de dispositivos.
  - ⇒ Aparecerá una lista de todos los dispositivos conectados a ISOBUS. Los conectores respectivos aparecerán entre los dispositivos.
- 4. Toque sobre la entrada en la fila superior para seleccionar el primer dispositivo. Si está utilizando un terminal ME conectado a un receptor GPS, coloque la aplicación "Tractor-ECU" en la fila superior. Si hay otro terminal o Tractor-ECU que contiene la geometría, podrá establecer alguno de estos.
- En segundo lugar debería aparecer el dispositivo agrícola que está conectado al terminal ME. Toque sobre la fila del dispositivo secundario y seleccione uno.
- 6. Sólo tendrá que seleccionar el conector apropiado que irá entre ambos dispositivos. Pulse sobre la fila ubicada entre los dispositivos y seleccione el conector apropiado para cada dispositivo.

7.

- salga de la pantalla para guardar los cambios.

En los sistemas simples, el terminal puede establecer la disposición de dispositivos de forma automática. Sobre todo cuando el terminal ME es el único que contiene la geometría del tractor.

No obstante, en los siguientes casos podría ser necesario establecer la disposición de dispositivos manualmente:

 Si en la cabina del tractor se encuentra instalada una computadora de trabajo del tractor (Tractor-ECU), en donde se almacena la geometría del tractor. En este caso, deberá decidir qué
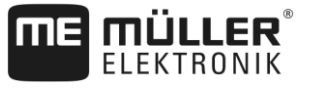

10

\_\_\_\_\_

Tractor-ECU se conecta en la disposición de dispositivos con otros dispositivos: la aplicación de los terminales ME o la de la computadora de trabajo.

- Si el sistema no puede ordenar por sí mismo las computadoras de trabajo ISOBUS. Por ejemplo, cuando el tractor remolca más de un dispositivo agrícola (p. ej.: cisterna de abono y sembradora).
- Si se pierde la conexión con una computadora de trabajo ISOBUS, mientras se inicia una tarea ISO-XML. En la mayoría de los casos, la disposición de dispositivos vuelve a la normalidad, tan pronto como se reconecta la computadora de trabajo ISOBUS.
- Si al iniciar el terminal aparece el siguiente mensaje de error: "Disposición de dispositivos incompleta."
- Si al comienzo de una navegación en TRACK-Leader aparece el siguiente mensaje de error: "Los datos de los equipos se están cargando." El ajuste de la disposición de dispositivos podría solucionar este problema.

### 10.3 Utilizar campos y datos shp

En la categoría "Campos" se pueden crear todos los campos a procesar. Para cada campo, se pueden definir las siguientes propiedades:

- Nombre del campo
- Code (opcional)
- Área
- Límite de campo
- Líneas guía
- Obstáculos
- Mapa de aplicación (requisito: licencia ISOBUS-TC)

| Símbolo | Función                                      |
|---------|----------------------------------------------|
|         | Crea un nuevo campo.                         |
|         | Activa el campo.                             |
|         | Desactiva el campo.                          |
| R.      | Permite la edición de propiedades del campo. |
|         | Elimina el campo.                            |
|         | El símbolo aparece únicamente si pulsa sobre |
|         | Permite la importación de datos de campo.    |
|         | Muestra el mapa de aplicación cargado.       |
|         | Muestra los datos de campo importados.       |

10 Utilizar campos y datos shp

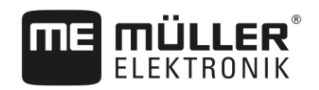

| Símbolo | Función                                      |
|---------|----------------------------------------------|
|         | Permite la exportación de datos de campo.    |
|         | El símbolo aparece únicamente si pulsa sobre |
| ×       | Elimina los datos seleccionados.             |
| ••      | El símbolo aparece únicamente si pulsa sobre |

#### 10.3.1 ¿Para qué sirven los datos de campo?

Finalidad

Todas las propiedades del campo definidas aquí se pueden utilizar al operar con TRACK-Leader. Para ello es necesario habilitar en ISOBUS-TC el campo a procesar antes de cada navegación.

#### 10.3.2 Crear campo

Procedimiento

Para crear un nuevo campo:

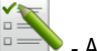

- Abra la aplicación ISOBUS-TC.
- 2. Toque sobre "Campos".
  - ⇒ Aparece una lista con los campos registrados. Podrá introducir datos en cualquiera de los campos. Por ejemplo: Nombre del campo, área, límite del campo, mapa de aplicación y obstáculos. Podrá acceder a estos datos si procesa el campo en un futuro.
- 3.

1.

- Cree un nuevo campo.
- ⇒ Aparece un formulario de registro de datos.
- 4. Introduzca el nombre del campo en la fila superior.
- 2) 5.
  - Abandone la ventana.

⇒ Se le preguntará si desea guardar los cambios.

- 6. Confirme.
- ⇒ Aparece una lista con campos registrados. El nuevo campo aparece al final. Cada campo es asignado con un número único PFD. Los campos están ordenados según estos números. El número aparece en la lista de campos encima del nombre del campo. Además, el número aparece en la cabecera al abrir el campo.

### Números PFD

Cada número PFD se asigna sólo una vez. Incluso si se elimina un campo, su número PFD no se reutiliza.

Al procesar los campos en TRACK-Leader, este número se utiliza al guardar los datos del campo en la base de datos ngstore y se anexa al nombre del campo.

Ejemplo:

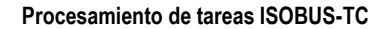

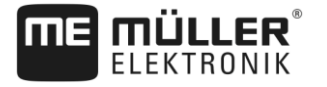

10

Los procesamientos del campo PFD1 se almacenan en TRACK-Leader bajo el nombre "ISOBUS-

Los procesamientos del campo PFD50 se almacenan en TRACK-Leader bajo el nombre "ISOBUS-TC--50".

#### Activar y desactivar campos

Procedimiento

10.3.3

Para activar un campo:

TC--1".

- En la aplicación Virtual ECU se encuentra seleccionado el VECU de la máquina empleada o hay una computadora de trabajo ISOBUS conectada.
- Modo de trabajo en ISOBUS-TC: Estándar

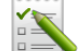

- 1. E Abra la aplicación ISOBUS-TC.
- 2. Toque sobre "Campos".
   ⇒ Aparece una lista con los campos registrados.
- 3. Pulse en el registro del campo a procesar.

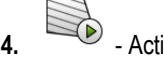

- Active el campo.
- Abra la aplicación TRACK-Leader.
- 6. Inicie una nueva navegación.
  - ⇒ El terminal carga todos los datos de la memoria: límites de campo, líneas guía, registros.
  - ⇒ El terminal también considera la computadora de trabajo con la cual se procesó el campo. Si procesa el campo dos veces consecutivas con el pulverizador, la segunda vez se cargarán los cruces del pulverizador. Pero si procesa el campo con una fertilizadora, se cargarán los cruces de la fertilizadora.
- Dependiendo de la máquina con la que esté operando, podrá crear o elegir un conjunto de líneas guía apropiado en TRACK-Leader. Para más información acerca de los conjuntos de líneas guía, consulte el manual de TRACK-Leader.
- Si desea volver a procesar el campo, acceda al menú "Memoria" en TRACK-Leader y elimine las

líneas registradas mediante la tecla

Procedimiento

Para finalizar la operación:

- ☑ La pantalla de navegación en TRACK-Leader está ejecutada.
- ☑ Ha procesado el campo en TRACK-Leader. En la pantalla se puede visualizar el campo con el límite de campo, las líneas guía y otros datos del campo.
- Finalice la navegación en TRACK-Leader.
- 2. E Abra la aplicación ISOBUS-TC.
- 3. Toque sobre "Campos".
- 4. Pulse en el registro del campo procesado recientemente.

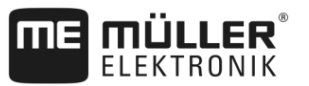

5.

Desactive el campo.

⇒ El campo está desactivado. El campo se guarda con todos los datos de campo actuales. En la próxima activación, los datos se cargarán automáticamente.

Importar datos de campo (\*.shp)

Procedimiento

10.3.4

Para importar datos de campo:

- ☑ Los archivos shp están en formato WGS84.
- 1. Copie los datos de campo a importar en la carpeta SHP ubicada en el dispositivo USB.
- Inserte el dispositivo USB.
- Abra la aplicación ISOBUS-TC. 3.
- 4. Toque sobre "Campos".
- 5. Cree un campo si aún no creó ninguno. [→ 74]
- 6. Pulse sobre el campo para el que desea cargar los datos shp. ⇒ Aparecen las propiedades del campo. Visualizará los datos ingresados anteriormente y algunos símbolos de función al costado.

- Abra la ventana de importación. 7.
- 8. Toque sobre "Tipo de dato" ⇒ Aparece una lista de los posibles tipos de datos.
- 9. Seleccione el tipo de dato de campo que desea cargar.
- 10. Toque sobre "Selección de archivos".
- 11. Seleccione el archivo.
- ⇒ Los datos del campo se cargan.

Si se activa el campo, se puede iniciar una nueva navegación con los datos de campo cargados.

10.3.5 Exportar datos de campo

Procedimiento

Para exportar datos de campo:

- 1. Inserte el dispositivo USB.
- Abra la aplicación ISOBUS-TC. 2.
- 3. Toque sobre "Campos".

⇒ Aparece una lista con los campos registrados.

- 4. Pulse sobre el campo cuyos datos desea exportar.
  - ⇒ Aparecen las propiedades del campo. Visualizará los datos ingresados anteriormente y algunos símbolos de función al costado.

5.

- Abra la ventana del campo.

Usar mapas de aplicación

10

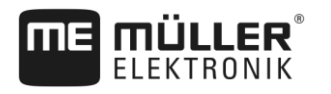

10.3.6

- Abra la lista de todos los datos del campo.

6882

- Exporte los datos del campo.

### Datos en el medio de almacenamiento

Durante el trabajo con TRACK-Leader se generan dos tipos de datos:

- Cruces Todo lo que está marcado en color verde en la pantalla. Estos datos indican una sola operación.
  - Los cruces se guardan automáticamente en TRACK-Leader al desactivar el campo en ISOBUS-TC.
  - En el dispositivo USB se almacenan en la carpeta "ngstore".
  - Pueden importarse para ser analizados con TRACK-Guide Desktop.
  - Cada campo recibe la denominación ISOBUS-TC--PFD. En este caso, PFD representa el número PFD del campo en ISOBUS-TC. Por ejemplo: ISOBUS-TC--2
- Modificaciones en datos de campo fijos: límites de campo, líneas guía, obstáculos. Estos datos son relevantes tanto para una operación como para su uso posterior.
  - Estos datos se almacenan como archivos shp en la carpeta "SHP".

### 10.3.7 Transferir datos de campo a otro terminal

Procedimiento Para transferir todos los datos de campo a otro terminal:

Modo de trabajo en ISOBUS-TC: Estándar

- 1. Terminal 1: Exportar todos los datos del campo a un dispositivo USB. [→ 76]
- 2. Terminal 2: Cree nuevos perfiles de campo. [→ 74]
- Terminal 2: Importar todos los límites del campo, las líneas guía, etc., desde el dispositivo USB. [→ 76]

### 10.4 Usar mapas de aplicación

Un mapa de aplicación es un mapa detallado de un campo. El campo está dividido en áreas en ese mapa. El mapa de aplicación contiene información sobre la intensidad que deben tener los trabajos en cada área.

Si se ha cargado un mapa de aplicación, el software controla en base a las coordenadas GPS del vehículo, qué cantidades de extracción son necesarias según el mapa de aplicación y transmite la información al ECU-ISOBUS.

El terminal puede abrir mapas de aplicación en dos formatos:

- Formato shape (\*.shp)
  - La aplicación ISOBUS-TC está destinada a abrir mapas de aplicación en formato shape.
  - Se pueden importar múltiples mapas de aplicación.
  - Se puede utilizar un solo mapa de aplicación.
- Formato ISO-XML

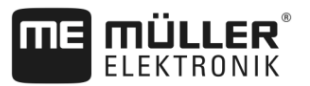

- El mapa de aplicación debe añadirse en una PC a una tarea ISO-XML.
- El mapa de aplicación solo puede utilizarse con una tarea ISO-XML a través de la aplicación ISOBUS-TC.
- El formato es compatible con todas las computadoras de trabajo ISOBUS, independientemente del fabricante.
- En una tarea es posible utilizar hasta cuatro mapas de aplicación de forma simultánea. Esto permite utilizar mapas de aplicación para cada sistema en implementos equipados con más de un dosificador. Requisito: Licencia MULTI-Control. El procedimiento se describe en el manual de instrucciones de MULTI-Control.

#### 10.4.1 Importar mapa de aplicación shape

Para un campo podrá importar varios mapas de aplicación.

#### Procedimiento Para importar un mapa de aplicación:

- Debe estar activada la licencia ISOBUS-TC.
- 1. Copie un mapa de aplicación shape en la carpeta "SHP" ubicada en el dispositivo USB.
- 2. Inserte el dispositivo USB.
- 3. E Abra la aplicación ISOBUS-TC.
- 4. Toque sobre "Campos".
- 5. Cree un campo si aún no creó ninguno. [→ 74]
- 6. Pulse sobre el campo para el que desea cargar el mapa de aplicación.
  - ⇒ Aparecen las propiedades del campo. Visualizará los datos ingresados anteriormente y algunos símbolos de función al costado.
  - ⇒ En caso de haber un mapa de aplicación activado para este campo, su nombre aparecerá en la fila "Mapa de aplicación". Igualmente podrá importar otro mapa de aplicación.
- 7. Abra la ventana de importación.
- 8. Toque sobre "Tipo de dato"
  - $\Rightarrow$  Aparece una lista de los posibles tipos de datos.
- 9. Seleccione "Mapa de aplicación".
- 10. Toque sobre "Selección de archivos".
- 11. Seleccione el mapa de aplicación.
  - ⇒ Aparece una pantalla con las propiedades del mapa de aplicación.
- 12. Para exportar por primera vez un mapa de aplicación, pulse primero sobre "Selección de columnas" para seleccionar la columna con la tasa y a continuación sobre "Selección de unidades" para seleccionar la unidad. En las futuras importaciones estos valores se seleccionan automáticamente.
- 13. 🕒 At

- Abandone la pantalla.

14. Aparece una imagen sinóptica del mapa de aplicación.

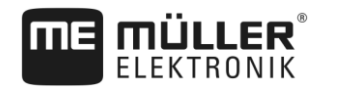

|               | 15 Abandone la pantalla.                                                                                                    |  |  |  |  |
|---------------|----------------------------------------------------------------------------------------------------|--|--|--|--|
|               | <b>16.</b> Se le preguntará si desea importar el archivo.                                                                                                    |  |  |  |  |
|               | 17. Confirme.                                                                                                    |  |  |  |  |
|               | <b>18.</b> El mapa de aplicación se carga y se activa.                                                                                                    |  |  |  |  |
| 10.4.2        | Seleccionar mapa de aplicación shape                                                                                                    |  |  |  |  |
|               | Para cada campo podrá importar múltiples mapas de aplicación. Antes de operar deberá activar el mapa de aplicación apropiado.                                                                                                    |  |  |  |  |
| Procedimiento | Para activar un mapa de aplicación:                                                                                                    |  |  |  |  |
|               | <ul> <li>Ha importado varios mapas de aplicación.</li> <li>1. Abra la aplicación ISOBUS-TC.</li> </ul>                                                                                                    |  |  |  |  |
|               | 2. Toque sobre "Campos".                                                                                                    |  |  |  |  |
|               | <ul> <li>3. Toque sobre el campo que desea editar.</li> <li>⇒ Aparecen las propiedades del campo.</li> <li>⇒ En caso de haber un mapa de aplicación activado para este campo, su nombre aparecerá en la fila "Mapa de aplicación".</li> </ul> |  |  |  |  |
|               | 4. Toque sobre "Mapa de aplicación".                                                                                                    |  |  |  |  |
|               | 5. Seleccione un mapa de aplicación.                                                                                                    |  |  |  |  |
|               | ⇒ Al activar el campo se utiliza el mapa de aplicación seleccionado.                                                                                                    |  |  |  |  |
| 10.4.3        | Editar mapa de aplicación shape                                                                                                    |  |  |  |  |
|               | <ul> <li>Una vez importado el mapa de aplicación, podrá:</li> <li>modificar un porcentaje determinado para todos los valores o</li> <li>modificar un número absoluto para los valores seleccionados.</li> </ul>                               |  |  |  |  |
| Procedimiento | Para modificar todos los valores a la vez:                                                                                                    |  |  |  |  |
|               | 1. Abra la aplicación ISOBUS-TC.                                                                                                    |  |  |  |  |
|               | 2. Toque sobre "Campos".                                                                                                    |  |  |  |  |
|               | 3. Pulse sobre el campo a editar.                                                                                                    |  |  |  |  |
|               | 4. Toque sobre                                                                                                    |  |  |  |  |
|               | 5. Toque sobre                                                                                                    |  |  |  |  |
|               | <ol> <li>Introduzca la forma en la que desea modificar los valores. Por ejemplo: 50% = reducir a la<br/>mitad, 200% = duplicar</li> </ol>                                                                                                    |  |  |  |  |
|               | <ul> <li>Confirme.</li> <li>⇒ Aparece la pantalla "Mapas de aplicación".</li> <li>⇒ Todos los valores fueron modificados.</li> </ul>                                                                                                    |  |  |  |  |

10 MULTI-Control

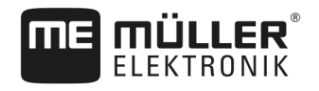

|                                                                                                    | $\Rightarrow$ - Salga de la pantalla                                                                                                    | para guardar los cambios.                             |                             |  |               |                           |                                 |
|----------------------------------------------------------------------------------------------------|----------------------------------------------------------------------------------------------------|-------------------------------------------------------|-----------------------------|--|---------------|---------------------------|---------------------------------|
| Procedimiento                                                                                                    | Para modificar un valor seleccionado:                                                                                                    |                                                       |                             |  |               |                           |                                 |
|                                                                                                    | 1. Abra la aplicación ISOBUS-TC.                                                                                                    |                                                       |                             |  |               |                           |                                 |
|                                                                                                    | 2. Toque sobre "Campos".                                                                                                    |                                                       |                             |  |               |                           |                                 |
|                                                                                                    | 3. Pulse sobre el campo a editar.                                                                                                    |                                                       |                             |  |               |                           |                                 |
|                                                                                                    | 4. Toque sobre                                                                                                    |                                                       |                             |  |               |                           |                                 |
|                                                                                                    | <ul> <li>5. En la columna de las tasas (izo</li> <li>⇒ Aparece el teclado.</li> </ul>                                                         | quierda), pulse sobre el valor que d                  | esee modificar.             |  |               |                           |                                 |
|                                                                                                    | 6. Ingrese el nuevo valor.                                                                                                    |                                                       |                             |  |               |                           |                                 |
| <ul> <li>7 Confirme.</li> <li>⇒ Aparece la pantalla "Mapas de aplicación".</li> <li>⇒ En la celda modificada aparece el nuevo valor.</li> </ul>                                                                                                    |                                                                                                    |                                                       |                             |  |               |                           |                                 |
|                                                                                                    | 8. Salga de la pantalla                                                                                                    | para guardar los cambios.                             |                             |  |               |                           |                                 |
| 10.4.4                                                                                                    | Mapas de aplicación ISO-XI                                                                                                    | ML                                                    |                             |  |               |                           |                                 |
|                                                                                                    | Los mapas de aplicación en formato ISO-XML se crean en un fichero de registro de campo y s transfieren al terminal junto a una tarea ISO-XML. |                                                       |                             |  |               |                           |                                 |
| Para su procesamiento se requiere la licencia ISOBUS-TC.                                                                                                    |                                                                                                    |                                                       |                             |  |               |                           |                                 |
|                                                                                                    | ISOBUS-TC.                                                                                                    |                                                       |                             |  |               |                           |                                 |
| 10.5                                                                                                    | MULTI-Control                                                                                                    |                                                       |                             |  |               |                           |                                 |
|                                                                                                    | Tras la activación de la licencia ML<br>múltiples mapas de aplicación a un                                                                    | ILTI-Control, podrá utilizar la aplicad<br>a máquina. | ción ISOBUS-TC para asignar |  |               |                           |                                 |
| <ul> <li>Esto se requiere en dos casos:</li> <li>MULTI-Rate - Si la máquina aplica solamente un producto dosificado por varios dosifica<br/>Por ejemplo, un pulverizador con dos tanques y dos válvulas reguladoras.</li> <li>MULTI-Product - Si la máquina tiene varios tanques que se utilizan para la aplicación de<br/>diferentes productos en diferentes cantidades. Por ejemplo: Sembradora con fertilizante<br/>El sistema MULTI-Control se describe en un manual por separado.</li> <li>Modos de trabajo</li> </ul> |                                                                                                    |                                                       |                             |  |               |                           |                                 |
|                                                                                                    |                                                                                                    |                                                       |                             |  | Función       | Modo de trabajo: Estándar | Modo de trabajo: Ex-<br>tendido |
|                                                                                                    |                                                                                                    |                                                       |                             |  | MULTI-Product | no disponible disponibl   |                                 |
|                                                                                                    | MULTI-Rate                                                                                                    | disponible                                            | disponible                  |  |               |                           |                                 |

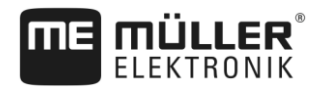

# 11 Aplicación Fileserver (servidor de archivos)

La aplicación Fileserver (servidor de archivos) sirve para crear una ubicación en el terminal. Esta ubicación puede ser utilizada por todos los equipos ISOBUS que no cuentan con una interfaz USB. Esto permite que algunas computadoras de trabajo ISOBUS puedan actualizarse y otros equipos tengan la opción de almacenar registros o mensajes de error, por ejemplo.

Para ello deberá crearse en la memoria del terminal una carpeta denominada "Fileserver". Todos los equipos ISOBUS pueden acceder y escribir o leer datos en esta carpeta.

El espacio disponible en la memoria es de máximo 5 MB.

Procedimiento

☑ Si desea copiar los archivos al terminal, deberá buscarlos en el dispositivo USB en la carpeta "Fileserver".

☑ El complemento "File Server" se encuentra activado.

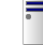

1.

- Abra la aplicación File Server.

⇒ Aparece la pantalla de inicio de la aplicación.

2. Toque sobre "Memoria".

3. Copie los archivos desde el dispositivo USB a la tarjeta SD en el terminal (importación).

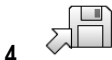

Copie los archivos desde la tarjeta SD en el terminal al dispositivo USB (exportación).
 ⇒ Aparece uno de los siguientes mensajes: "¿Iniciar importación?" o "¿Iniciar exportación?".

- 5. Para confirmar, toque sobre "Sí".
  - $\Rightarrow$  Los datos se copian.
  - ⇒ Aquí podrá ver un listado de las carpetas incluidas en el dispositivo USB: Carpetas en el pen drive [→ 31]
  - ⇒ Aparece un informe.
- 6. Para confirmar, toque sobre "OK".
- ⇒ Ha importado o exportado los datos con éxito.

# 12 Información técnica

# 12.1 Información técnica del terminal

| Tensión de servicio                           | 10 V – 32 V                                                                         |
|-----------------------------------------------|-------------------------------------------------------------------------------------|
| Consumo de corriente<br>(operativa)           | 1,3 A (típico) - 5 A                                                                |
| Potencia absorbida                            | Normal: 15 W                                                                        |
|                                               | Máxima: 60 W                                                                        |
| Temperatura ambiente                          | -30 °C - +70 °C                                                                     |
| Temperatura de<br>almacenamiento              | -30 °C - +85 °C                                                                     |
| Dimensiones (ancho x<br>altura x profundidad) | 344,6 mm x 253,9 mm x 86,4 mm                                                       |
| Peso                                          | 3,8 kg                                                                              |
| Tipo de protección                            | IP6KX conforme a la norma ISO 20653:2013                                            |
| CEM                                           | ISO 14982                                                                           |
| Protección contra ESD                         | ISO 10605:2001 Nivel IV                                                             |
| Pruebas de entorno                            | Vibración:                                                                          |
|                                               | ISO 15003 Nivel 1 con superposición de temperatura Nivel 2 según la norma ISO 15003 |
|                                               | Choques:                                                                            |
|                                               | 100 choques por eje y dirección con 15 g y 11 ms conforme a la norma IEC 60068-2-27 |
| Procesador                                    | i.MX 515 600 MHz                                                                    |
| Coprocesador                                  | STM32F105                                                                           |
| Memoria                                       | 256M mDDR                                                                           |
| Flash de arranque                             | 128M SCL-NAND-Flash                                                                 |
| Sistema operativo                             | WinCE 6.0                                                                           |
| Pantalla                                      | 12.1" XGA TFT                                                                       |
| Carcasa                                       | Aluminio                                                                            |
| Entradas / Salidas                            | 1 USB                                                                               |

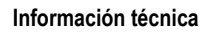

| 1 puerto D-sub 9 (CAN y suministro de tensión) |
|------------------------------------------------|
| 1 conector D-sub 9                             |
| 1 conector D-sub 9                             |
| 1 M12 (D: Videocámara)                         |
| 1 M12 (E: no utilizado)                        |
| 1 M12 (Ethernet industrial)                    |
| 1 SMA (antena GSM)                             |

# 12.2 Planos de instalación

12.2.1 Conexión A (CAN-Bus)

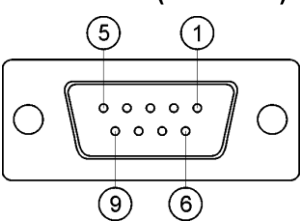

Puerto D-sub de 9 pines

| Pin      | Nombre de la señal | Función                                    |  |
|----------|--------------------|--------------------------------------------|--|
| 1        | CAN_L              | CAN_L out                                  |  |
| 6        | -Vin               | Masa de suministro                         |  |
| 2        | CAN_L              | CAN_L in                                   |  |
| 7        | CAN_H              | CAN_H in                                   |  |
| 3        | CAN_GND            | CAN-Masa, interno a masa                   |  |
| 8        | CAN_EN_out         | Tensión de entrada conmutada, ≤ 250 mA     |  |
| 4        | CAN_H              | CAN_H out                                  |  |
| 9        | +Vin               | Suministro                                 |  |
| 5        | Ignición           | Señal de ignición                          |  |
| Blindaje | Blindaje           | Blindaje electrostático y electromagnético |  |

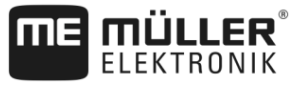

### 12.2.2

Conexión B

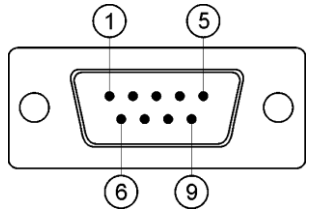

Conector D-sub de 9 pines

La conexión B es un conector D-sub de 9 pines.

La disposición de los pines admite el uso del conector para las siguientes finalidades:

| Finalidad                                                      | Pines usados |
|----------------------------------------------------------------|--------------|
| Como interfaz CAN secundaria                                   | 7, 9         |
| Como interfaz serial secundaria                                | 2, 3, 4, 5   |
| Como entrada para dos señales digitales y una señal analógica. | 1, 5, 6, 8   |

| Pin        | Nombre de la señal                                              |
|------------|-----------------------------------------------------------------|
| 1          | Sensor de la rueda <sup>1</sup>                                 |
| 6          | Eje motriz <sup>2</sup>                                         |
| 2          | /RxD2                                                           |
| 7          | CAN2_H                                                          |
| 3          | /TxD2                                                           |
| 8          | Sensor de posición de trabajo <sup>3</sup> o                    |
|            | Señal de reversa para la determinación del sentido de la marcha |
| 4          | Fuente de alimentación para el receptor GPS                     |
|            | Voltaje de entrada conmutado ≤ 500 mA                           |
| 9          | CAN2_L                                                          |
| 5          | Tierra                                                          |
| Protección | Protección ESD/CEM                                              |

#### Leyenda:

- 1) Entrada digital según: ISO 11786:1995 Capítulo 5.2
- <sup>2</sup>) Entrada digital según: ISO 11786:1995 Capítulo 5.3
- <sup>3</sup>) Entrada analógica según: ISO 11786:1995 Capítulo 5.5

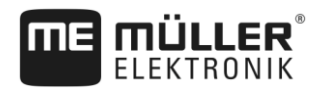

### 12.2.3

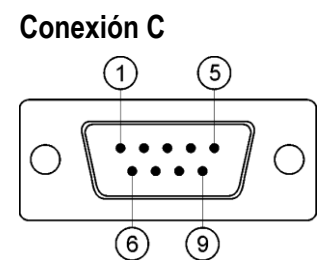

Conector D-sub de 9 pines

| Pin        | Nombre de señal | Función                                                |
|------------|-----------------|--------------------------------------------------------|
| 1          | (DCD1)          | Voltaje de entrada conmutado ≤ un total de máx. 250 mA |
| 6          | DSR             | DSR                                                    |
| 2          | /RxD            | /RxD                                                   |
| 7          | RTS             | RTS                                                    |
| 3          | /TxD            | /TxD                                                   |
| 8          | CTS             | CTS                                                    |
| 4          | (DTR)           | Voltaje de entrada conmutado ≤ un total de máx. 250 mA |
| 9          | (RI)            | 5 V ≤ 250 mA                                           |
| 5          | GND             | Masa de señal                                          |
| Protección | Protección      | Protección contra ESD/CEM                              |

12.2.4

# Conexión D y E (videocámara)

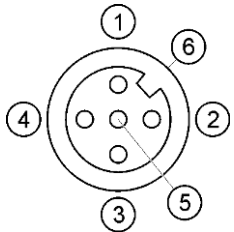

Puerto M12: videocámara

| Pin | Nombre de señal | Función                                        |  |
|-----|-----------------|------------------------------------------------|--|
| 1   | Power           | Suministro de tensión, un total de máx. 500 mA |  |
| 2   | Power GND       | Masa de alimentación                           |  |
| 3   | FBAS2           | Videocámara                                    |  |
| 4   | FBAS            | Videocámara                                    |  |
| 5   | Signal GND      | Masa de señal                                  |  |

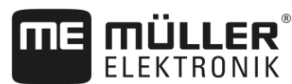

| Condiciones  | de | la | licencia |
|--------------|----|----|----------|
| 001101010103 | ue | iu | licencia |

| Pin | Nombre de señal | Función                   |
|-----|-----------------|---------------------------|
| 6   | Protección      | Protección contra ESD/CEM |

12.2.5

### **Conexión ETH (Ethernet)**

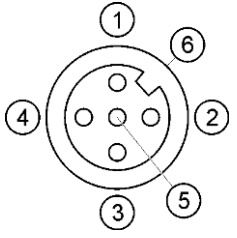

Puerto M12: Ethernet

| Pin      | Nombre de la señal | Función                                    |
|----------|--------------------|--------------------------------------------|
| 1        | TD+                | blanco-naranja                             |
| 2        | RD+                | blanco-verde                               |
| 3        | TD-                | naranja                                    |
| 4        | RD-                | verde                                      |
| 5        | pin no disponible  | pin no disponible                          |
| Blindaje | Blindaje           | Blindaje electrostático y electromagnético |

## 12.3 Condiciones de la licencia

La aplicación utiliza las siguientes bibliotecas de código abierto:

- Eigen http://www.mueller-elektronik.de/LICENCES/eigen/LICENSE.txt
   Spatialite http://www.mueller-elektronik.de/LICENCES/spatialite/LICENSE.txt
   Proj.4 http://www.mueller-elektronik.de/LICENCES/proj.4/LICENSE.txt
   Expat http://www.mueller-elektronik.de/LICENCES/expat/LICENSE.txt
   WCELIBEX http://www.mueller-elektronik.de/LICENCES/wcelibex/LICENSE.txt
  - http://www.mueller-elektronik.de/LICENCES/agg/LICENSE.txt
- Poco C++ http://www.mueller-elektronik.de/LICENCES/poco/LICENSE.txt
  QT

http://www.mueller-elektronik.de/LICENCES/qt/LICENSE.txt Boost

http://www.mueller-elektronik.de/LICENCES/boost/LICENSE.txt

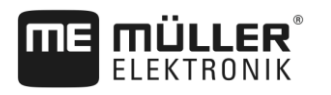

# 13 Historial

## 13.1 V5.20170221

### Nuevos capítulos

- Configurar conexión Bluetooth en el Connection Center [→ 48]
- Sensores agronómicos [→ 49]
- Aplicación Virtual ECU [→ 65]
- Historial [→ 87]

#### Capítulos actualizados

- Indicaciones básicas de seguridad [→ 7]
- Aplicaciones en el terminal [→ 12]
- Primera puesta en marcha [→ 22]
- Utilizar medios de almacenamiento [→ 30]
- Receptor GPS [→ 33]
- Conectar la computadora de abordo al terminal [→ 47]
- Configuraciones básicas del terminal [→ 52]
- Activar y desactivar aplicaciones [→ 53]
- Aplicación Tractor-ECU [→ 57]
- Procesamiento de tareas ISOBUS-TC [→ 69]

### Capítulos suprimidos

- Montar la antena GSM
- Aplicación Serial Interface